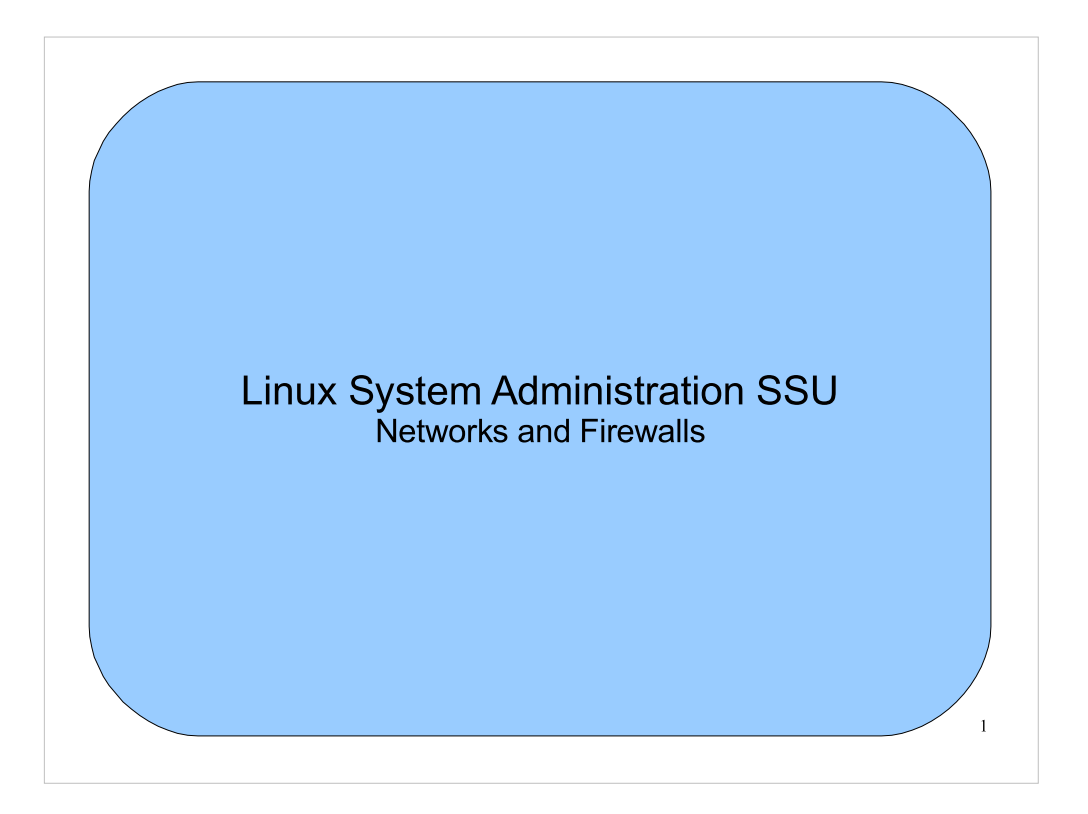

- This talk is intended to give you a foundation for understanding computer networks. The emphasis is on Linux, but much of this (especially the first part of the talk) will apply to any operating system.
- Even if you don't make direct use of this knowledge, it provides important background information you can use when configuring networks and firewalls, troubleshooting network problems, trying to understand what's possible on the network, and planning the future of your department's IT infrastructure.

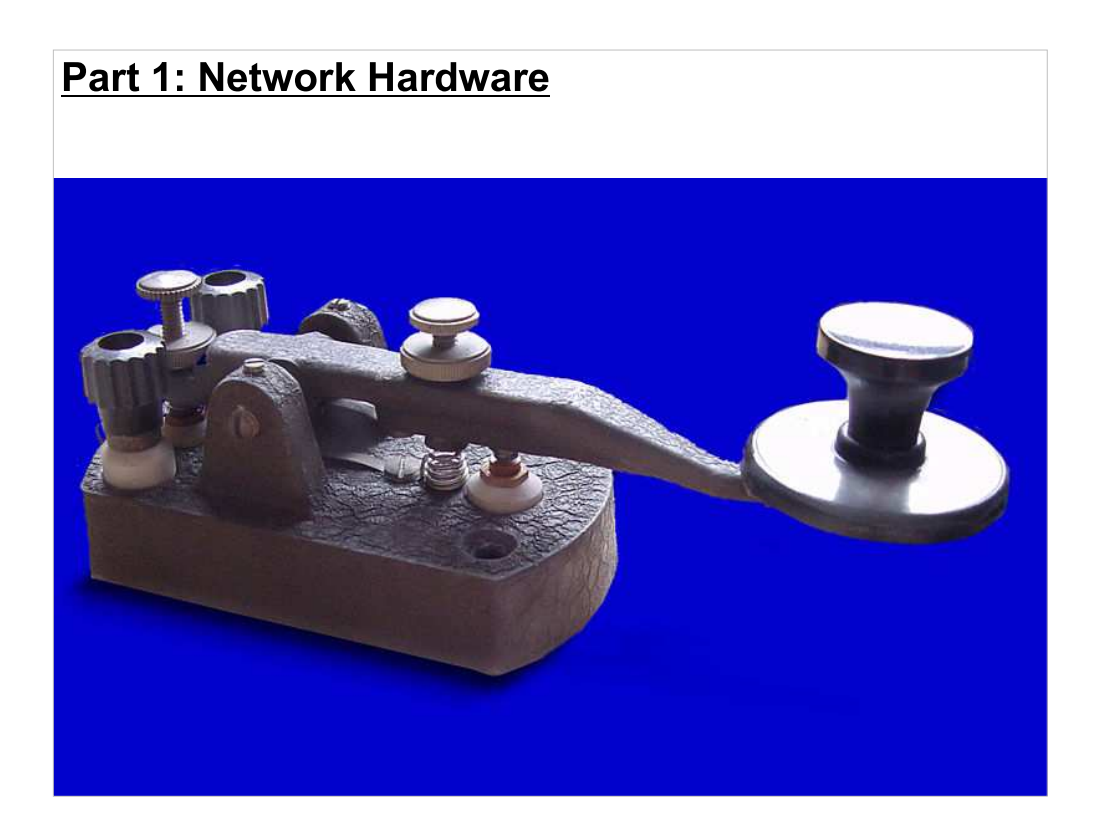

This is a broad topic, but I'll really only be talking about the most common type of network hardware, Ethernet over twisted-pair copper wire.

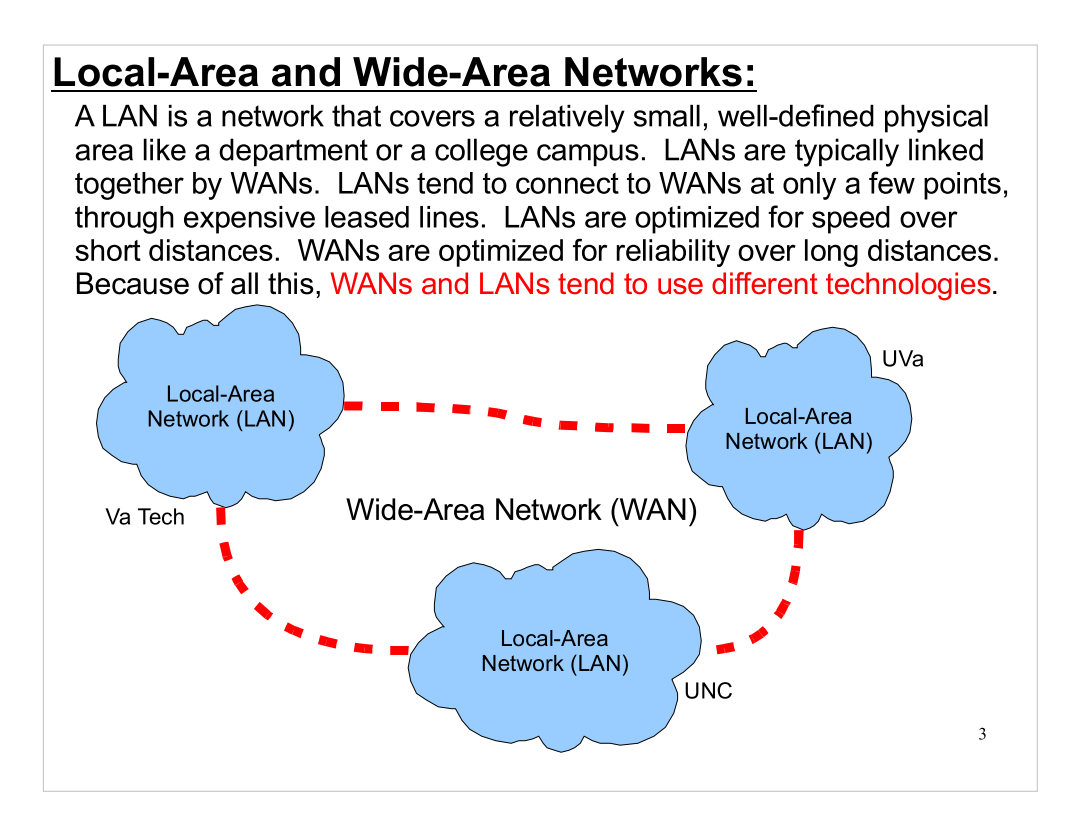

Local networks are created by local IT staff, or by hired contractors, who string cables and put in other network hardware as necessary. You can't usually connect two widely-separated networks this way, though. It would be unreasonable to send your IT people walking down the road from UVa to Va Tech, reeling out cable behind them, to create a link between the two universities. Instead, local networks are typically linked by leased lines, rented from phone companies or other providers. These companies have the infrastructure already in place to connect distant locations and maintain that connection.

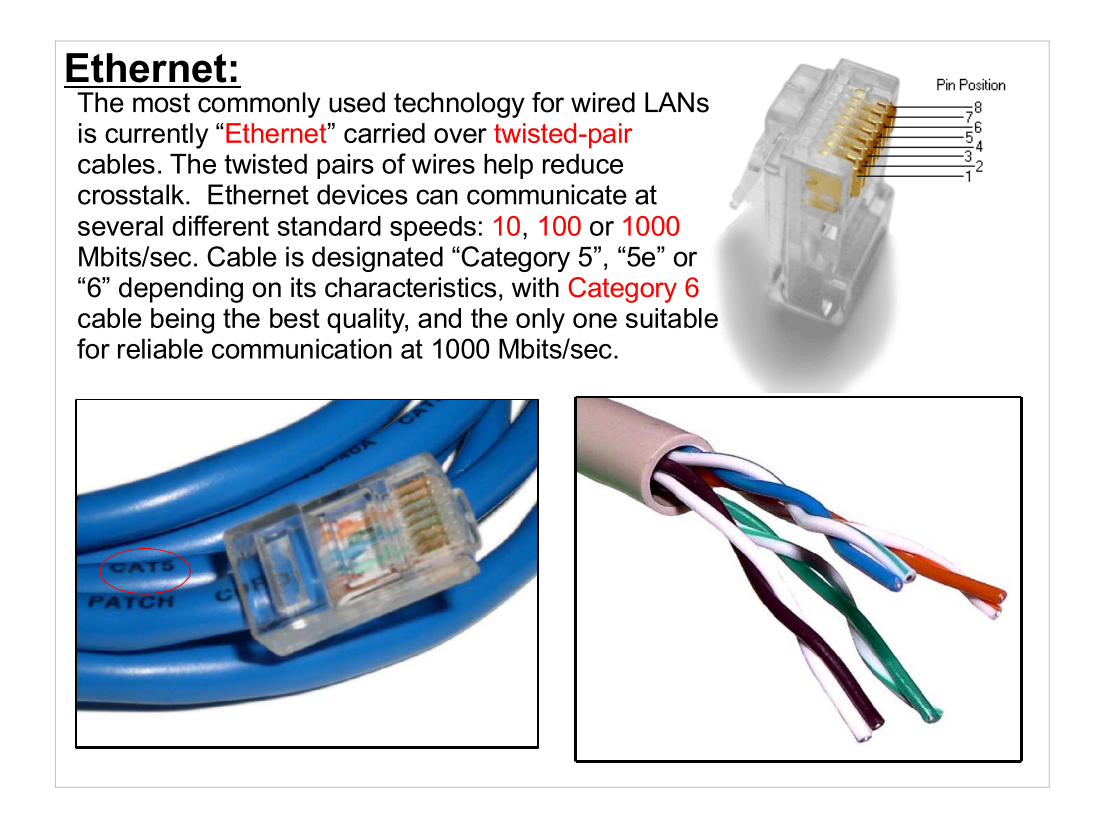

- The connectors at the ends of the cables are called RJ-45 connectors. They're a type of modular connector similar to modular telephone connectors (called RJ-11), but wider.
- Each pair of wires carries signals. At the end of the line, the voltage difference between the two wires in the pair is measured. By measuring this differential voltage, noise that affects both wires equally is eliminated. The twists in the wires help ensure that sources of noise along the way do affect both wires equally.
- This twisted-pair scheme has been in use since the early days of the phone system. It's well-understood technology, and cheap to produce.

## Ethernet Hardware Standards:

There are many varieties of ethernet hardware. Here are a few of them:

### Twisted-Pair Copper:

- 10BaseT: 10 Mbits/sec over twisted-pair copper cable.
- 100BaseT: 100 Mbits/sec over twisted-pair.
- 1000BaseT: 1000 Mbits/sec (1 Gbit/sec) over twisted-pair.
- 10GBaseT: 10 Gbit/sec over twisted-pair (future).

### **Optical Fiber:**

- 1000BaseSX: 1000 Mbits/sec over optical fiber.
- 10GBaseSR: 10 Gbit/sec over optical fiber (future).

### Coaxial (obsolete):

- 10Base5: 10 Mbits/sec over 50-ohm RG-8 coaxial cable.
- 10Base2: 10 Mbits/sec over 50-ohm RG-58 coaxial cable.
- A note on nomenclature: The "base" in names like "10BaseT" comes from "baseband", meaning that these transmission standards use a band of frequencies starting at zero and going up to some maximum, cutoff, frequency.
- Optical fibers are better for long distances, but they're more expensive to deploy and maintain. They're usually used for connecting buildings together.
- Typical network connections to desktop computers currently use either 10BastT or 100BaseT Ethernet. 1000 Mbit/set Ethernet is often used between buildings or as the backplane of clusters of computers.

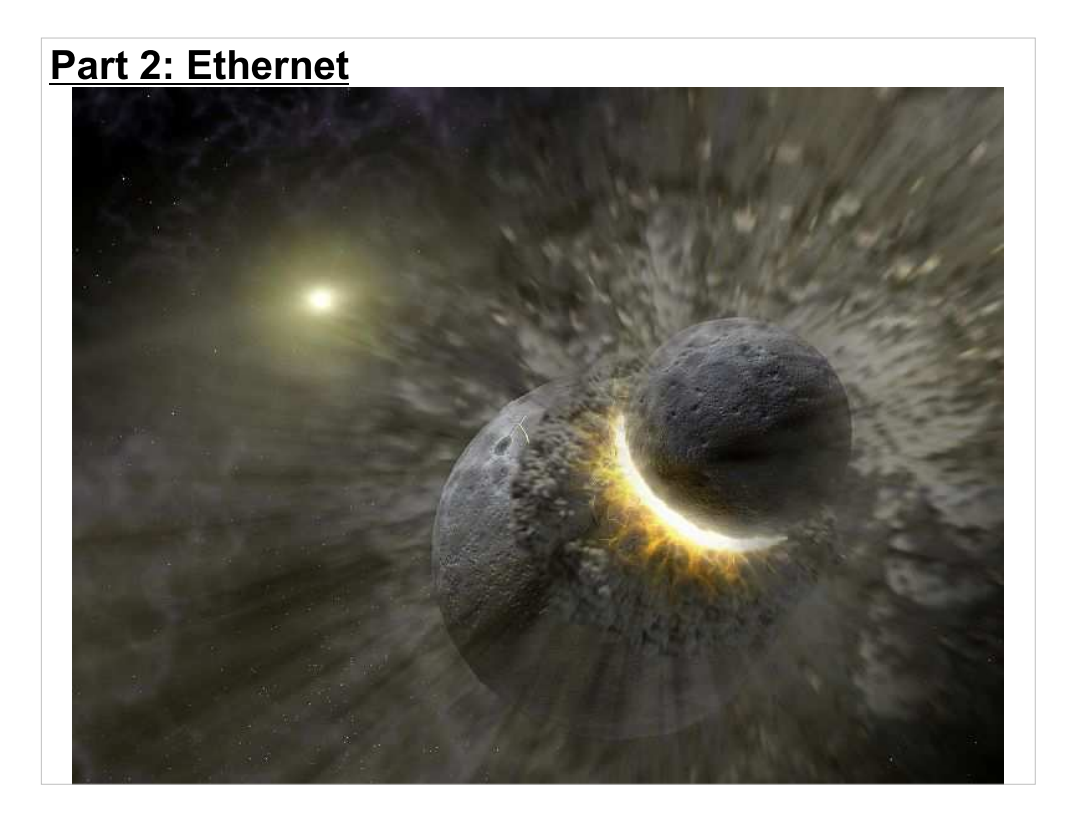

Now that we've seen the hardware, let's look at how Ethernet works. As we'll see, collisions are an integral part of it.

## MAC Addresses:

Every Ethernet device has a unique 6-byte (48-bit) address, called a "Media Access Control" (MAC) address. Typically, the first 3 bytes of the address identify the network device's manufacturer, leaving 3 bytes (24 bits) to identify the device uniquely in that manufacturer's address space.

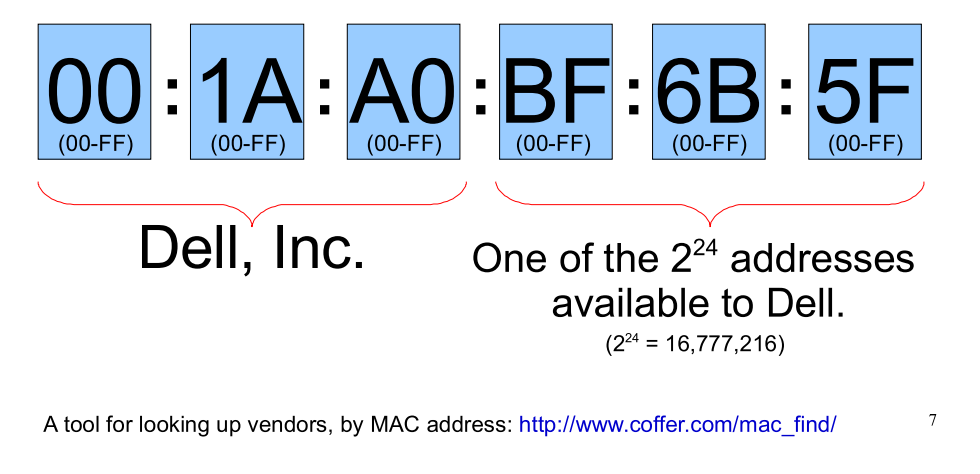

- A single manufacturer may actually be allocated several different 3-byte prefixes, especially a large manufacturer like Dell. There are plenty to go around: almost 17 million.
- There's no expectation that we'll run short of MAC addresses anytime soon. The total number of them is about 280 trillion. This isn't the case with some other network addresses, as we'll see.

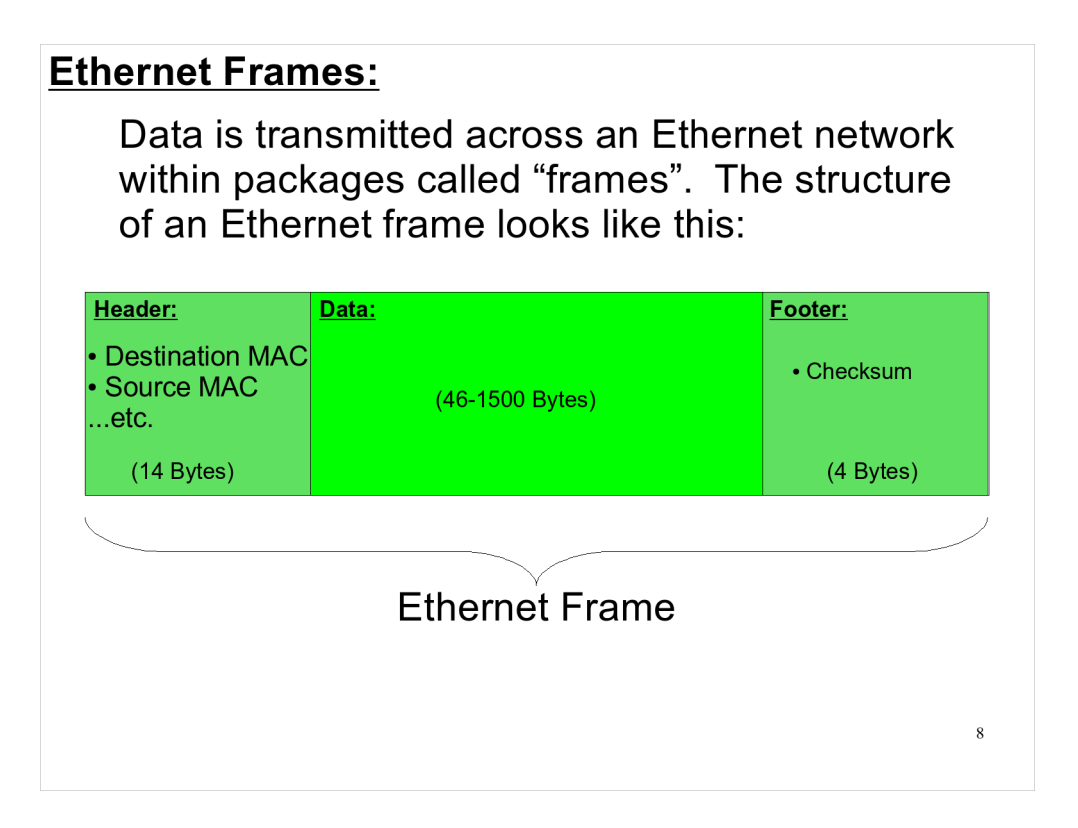

The checksum at the end of the frame is just a number computed from the frame's data. When the frame is composed, some function is applied to the data that produces a "hash". The function is chosen so that any small change in the data will produce a different hash. This hash is stored as the checksum value in the frame's footer. When the frame arrives, the same function is applied again to the data. If the resulting hash doesn't match the hash stored in the checksum, then the receiver knows that the frame has been mangled during transmission.

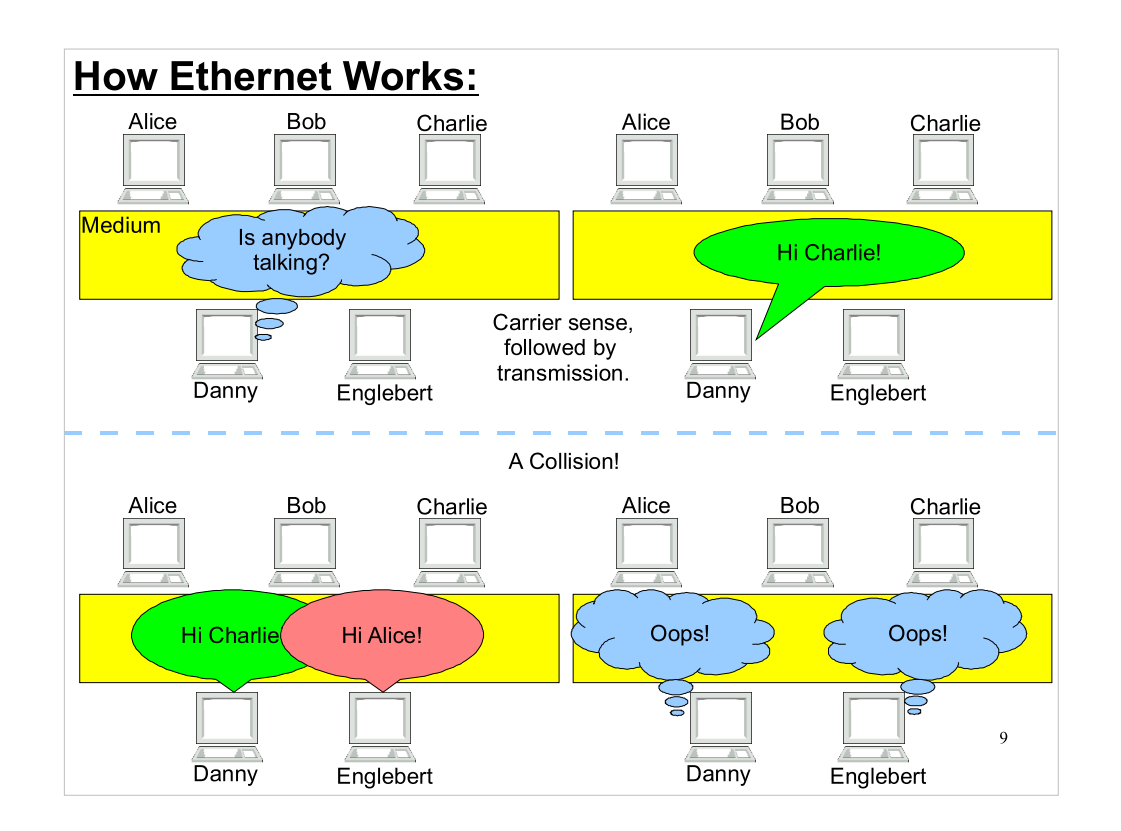

- You can think of the original Ethernet design as a bunch of rooms along a corridor. Whenever one of the occupants (a computer) wants to communicate with another, it shouts the message down the corridor (a "shared medium"). Everyone except the intended recipient ignores the message.
- Originally, Ethernet used a design called "Carrier-Sense, Multiple Access with Collision Detection" (CSMA/CD). When an Ethernet device wants to start talking, it first listens to see if the shared medium is free, then it transmits its message. If two devices talk at the same time, that's a "collision", and each device shuts up for some random time, before trying again. Early on, this simpleminded system was (amazingly) shown to perform much better than more sophisticated networking schemes.
- It's important to remember that collisions are a natural part of the way Ethernet works. There's nothing wrong with a few of them.

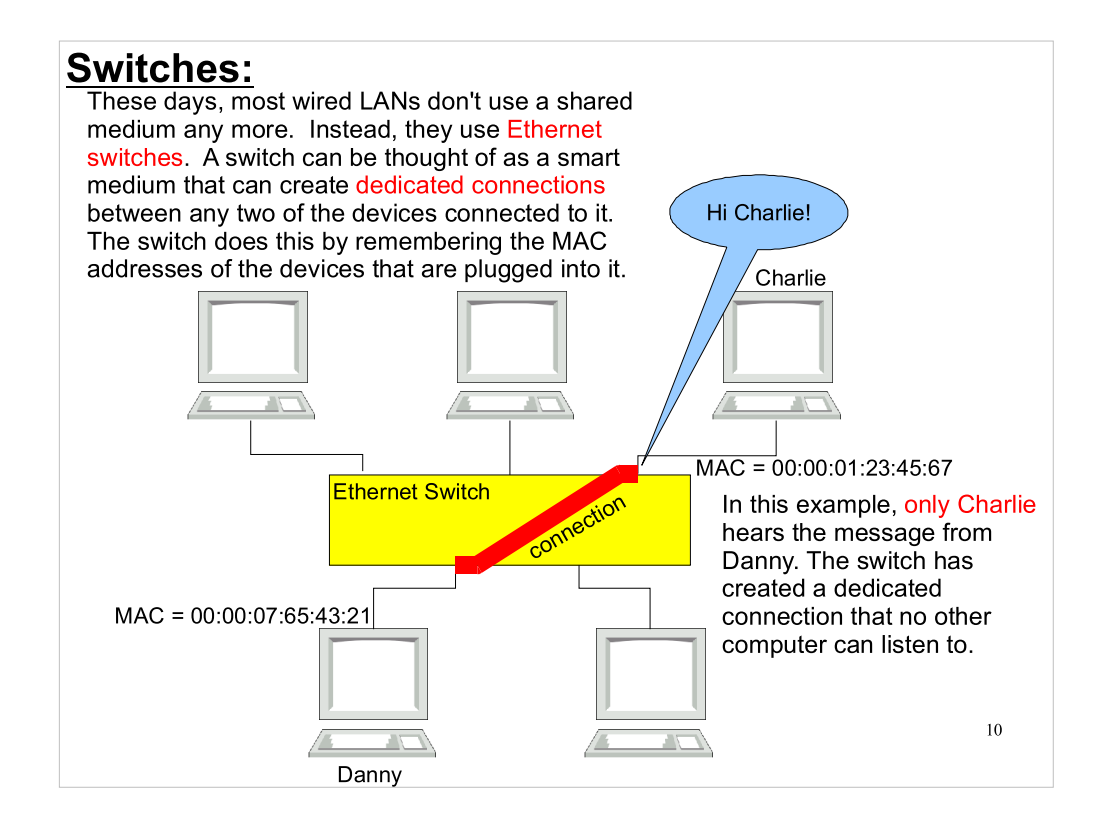

- The switch does its work by remembering the MAC addresses of the devices that are plugged into it. For each connector, the switch maintains a list of the MAC addresses it has recently seen talking on that connection.
- Some traffic still needs to be broadcast, though. (ARP packets, for example, as we'll see.) The switch will send broadcast traffic to all devices connected to it.

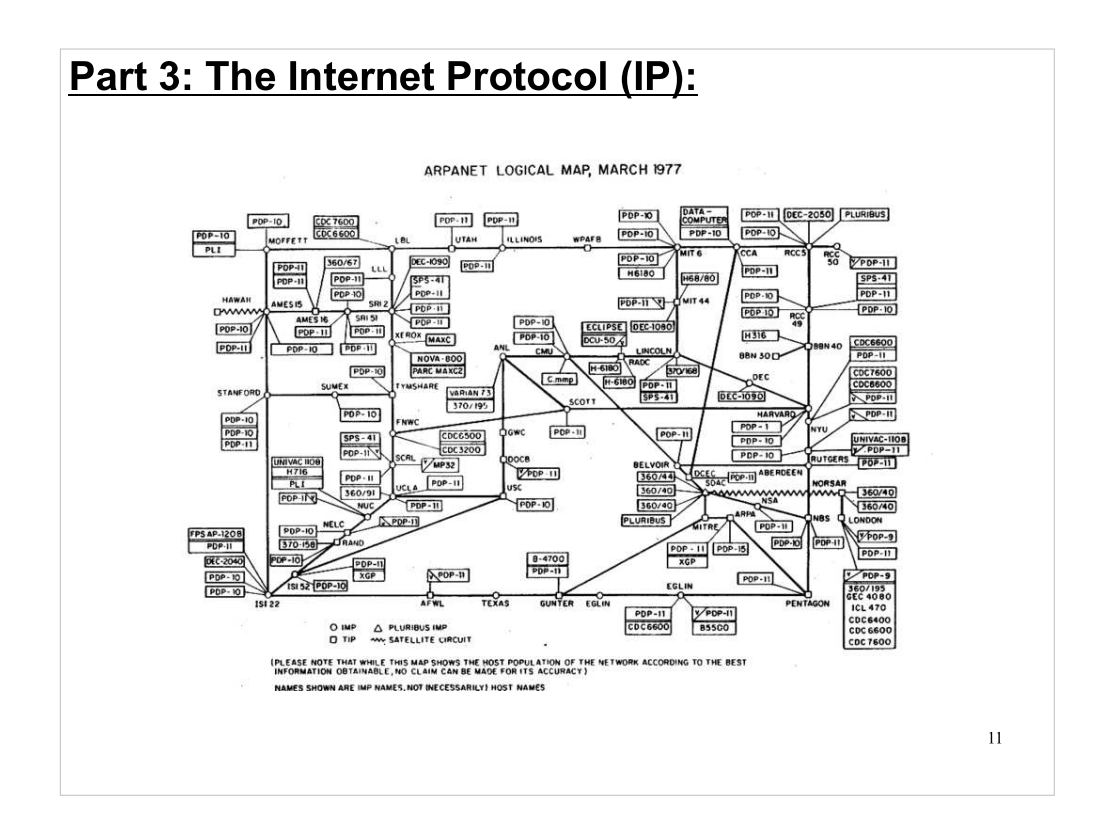

- In the 1960s the Advanced Research Projects Agency (ARPA) of the Department of Defense began building a nationwide network called "ARPANET". The first link (at 50 Kbits/sec) was created between UCLA and Stanford in 1969. ARPANET grew into the Internet we know now.
- A new protocol, called "Internet Protocol" (IP) was invented for transmitting data on the Internet. This protocol was intended to be layered on top of a variety of underlying protocols. Thus, IP was independent of the details of a site's local network hardware. The Internet Protocol was capable of binding together a heterogeneous collection of computers around the world.

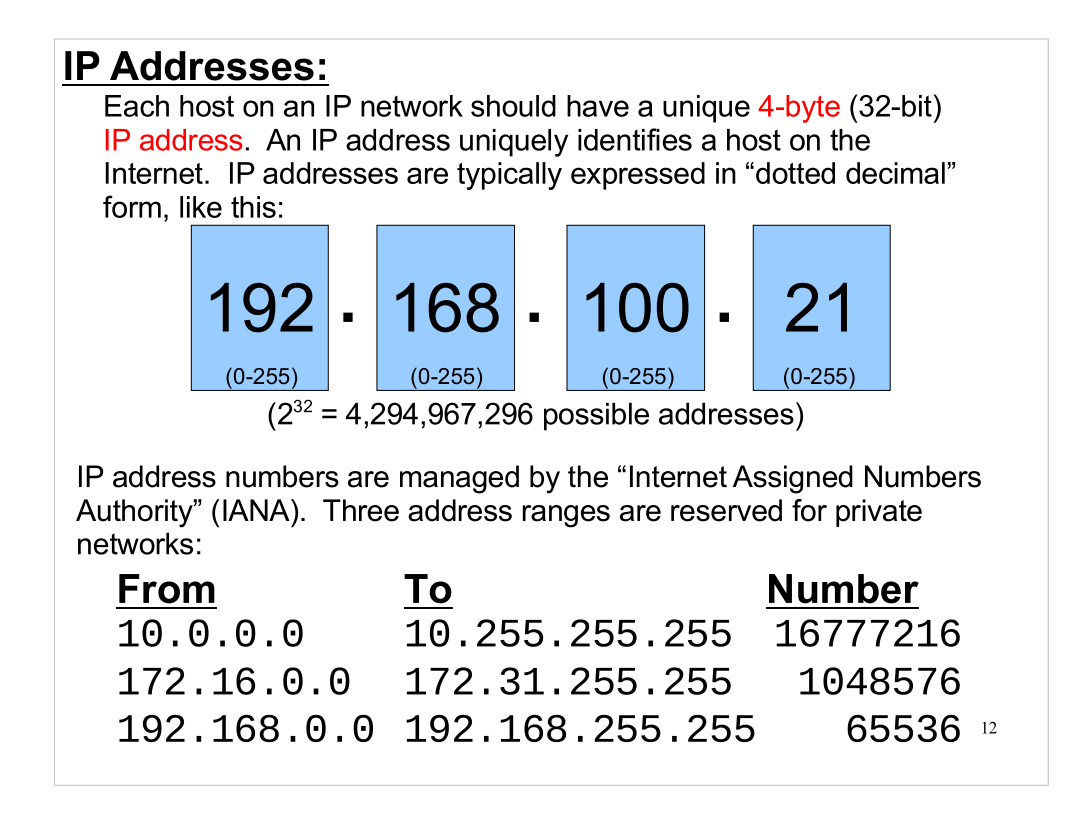

- Note that I use the term "host" here instead of computer. By "host", I mean "a thing with an IP address". Usually, there will be a one-to-one mapping between IP addresses and computers, but not always by any means.
- The IANA hands out blocks of addresses through regional registrars to internet service providers (ISPs). Each ISP is approved by the regional registrar, and must pay an annual fee to retain its IP addresses. UVa owns several address ranges: 128.143.\*.\*, 137.54.\*.\* and portions of the 199.111.\*.\* address space. The annual fee for a two-byte address range (called a / 16 or a "Class B" network) like 128.143.\*.\* is \$4,500.
- Finally, note that everything I'm going to say about IP applies to the current version, IPv4. The successor, IPv6, is on its way, but probably won't affect you for a few more years. IPv6 has a much larger address space and a different notation.

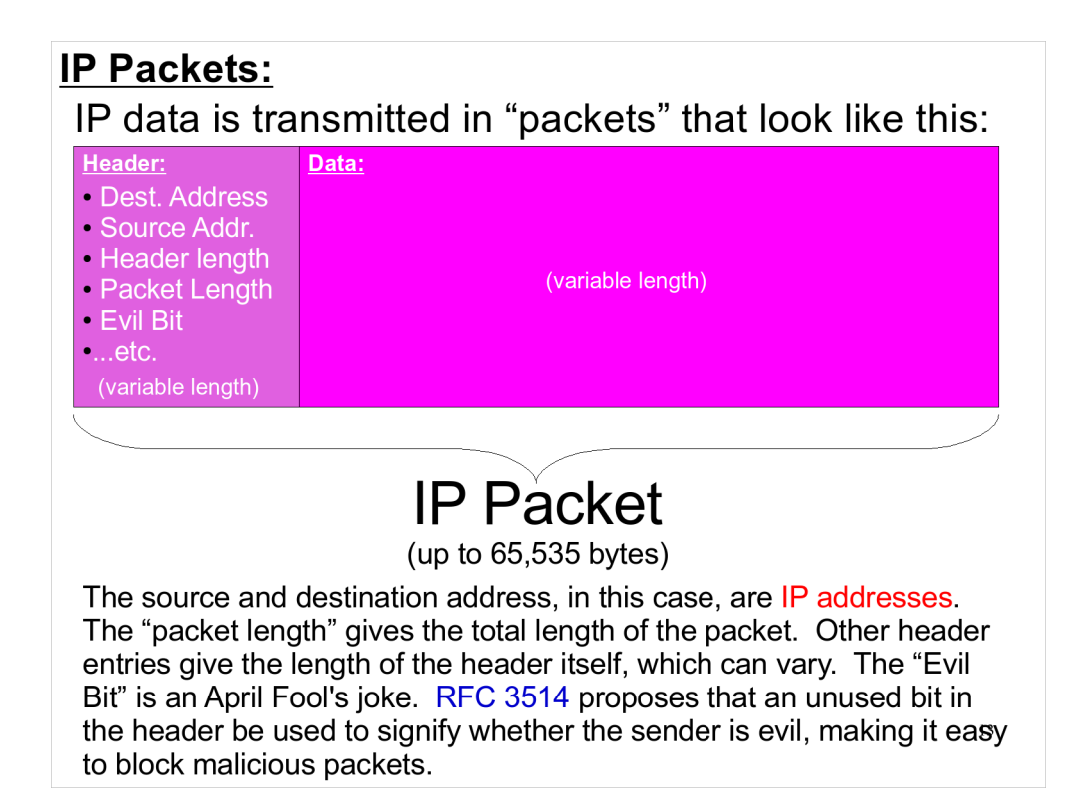

- Notice that an IP packet can have a maximum size of 65,535 bytes, but an Ethernet frame can only carry up to 1,500 bytes of data. When a large IP packet arrives at an Ethernet network, it may be broken up into smaller packets ("fragments") which are sent in separate Ethernet frames. The IP headers of these fragments will contain the information necessary to reassemble them later.
- The maximum size of the underlying layer's "chunks" is called the "Maximum Transmission Unit" (MTU).

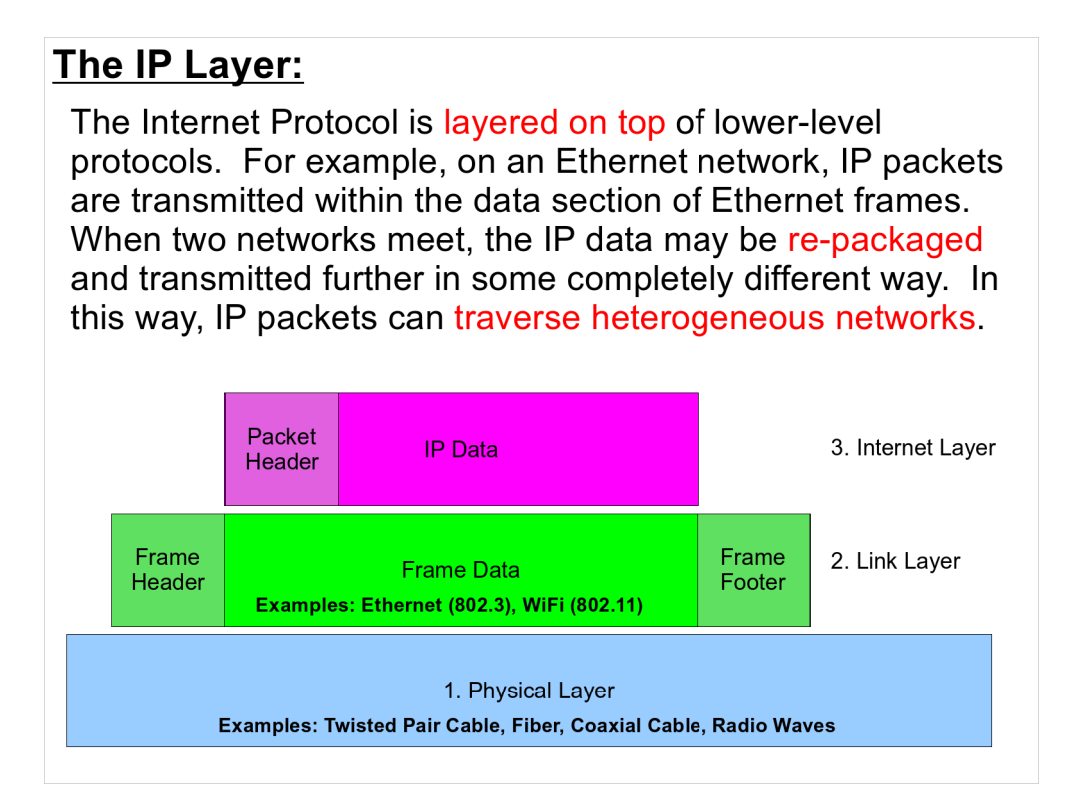

- We're starting to build up a stack of protocols, each of which adds features unavailable at lower levels. The physical layer gives us a mechanism for transmitting zeros and ones. The "link" layer (e.g., Ethernet) gives us a way to send a set of zeros and ones to a particular computer. The Internet layer gives us a way to transmit data across a heterogeneous network. We'll add two more layers before we're done.
- You can imagine IP packets travelling across the network the way you'd take a plane trip. First, you get in your car and drive to the airport. There, you board a small plane and fly to another airport, where you get on a big plane and fly somewhere else. Once there, you rent a car and drive to your final destination. Just like you, IP packets can travel in a variety of vehicles on their way from one computer to another. Sometimes they'll be contained in Ethernet packets, sometimes they'll travel over other types of network. But eventually they'll arrive a their destination.

# The "ping" Command:

The "ping" command sends small packets to a host on the Internet, then tells you if the host responded and how long it took the packet to get there and back. It will also tell you if any packets were lost in transmission. By default, ping will keep sending packets until you stop it with a "Ctrl-C".

| ~/demo> ping 192.168.1.2                                   |  |  |  |  |  |  |  |  |
|------------------------------------------------------------|--|--|--|--|--|--|--|--|
| PING 192.168.1.2 (192.168.1.2) 56(84) bytes of data.       |  |  |  |  |  |  |  |  |
| 64 bytes from 192.168.1.2: icmp_seq=1 ttl=64 time=0.367 ms |  |  |  |  |  |  |  |  |
| 64 bytes from 192.168.1.2: icmp_seq=2 ttl=64 time=1.01 ms  |  |  |  |  |  |  |  |  |
| 64 bytes from 192.168.1.2: icmp_seq=3 ttl=64 time=0.326 ms |  |  |  |  |  |  |  |  |
| 64 bytes from 192.168.1.2: icmp_seq=4 ttl=64 time=0.275 ms |  |  |  |  |  |  |  |  |
| Ctrl-C                                                     |  |  |  |  |  |  |  |  |
| 192.168.1.2 ping statistics                                |  |  |  |  |  |  |  |  |
| 4 packets transmitted, 4 received, 0% packet loss, time    |  |  |  |  |  |  |  |  |
| 2998ms                                                     |  |  |  |  |  |  |  |  |
| rtt min/avg/max/mdev = 0.275/0.494/1.011/0.301 ms          |  |  |  |  |  |  |  |  |
|                                                            |  |  |  |  |  |  |  |  |

Note that a host may simply choose not to respond to ping requests. This is often done for security reasons. Bad Guys will often look for target computers by pinging, in numerical order, each IP address on a network. Addresses that don't respond may be ignored.

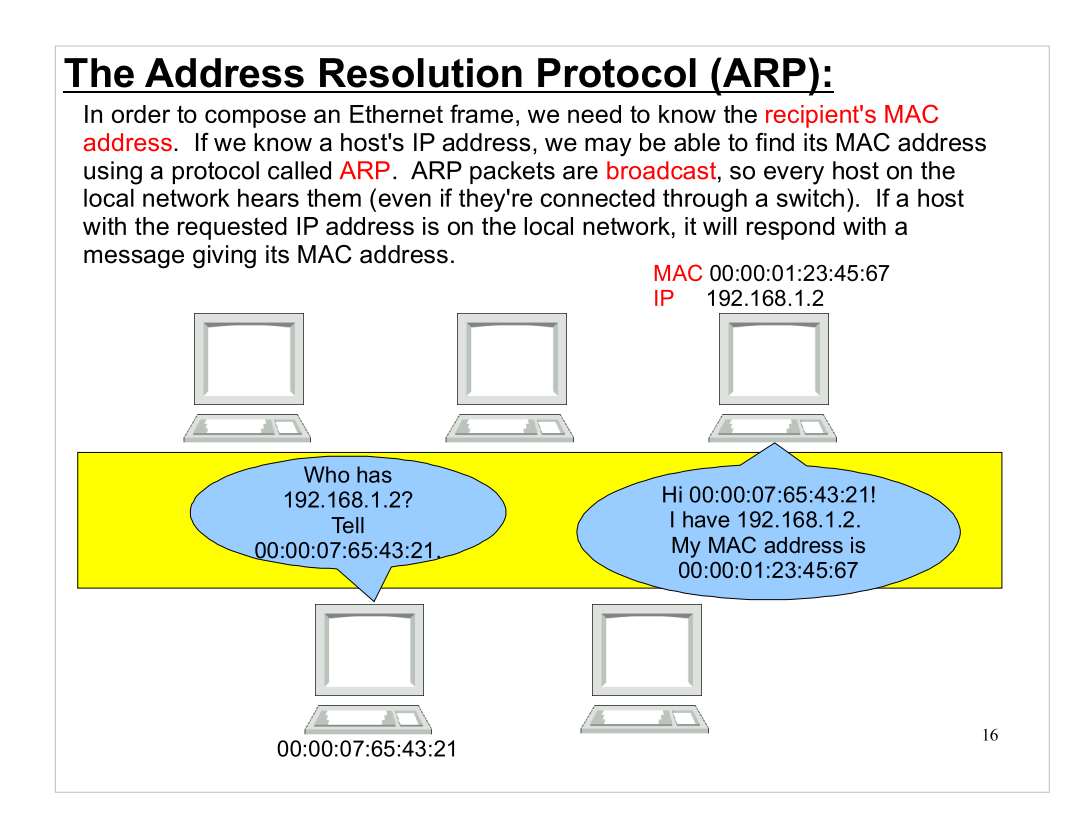

To broadcast a request on an Ethernet network, you send it to the special MAC address "FF:FF:FF:FF:FF:FF:FF.".

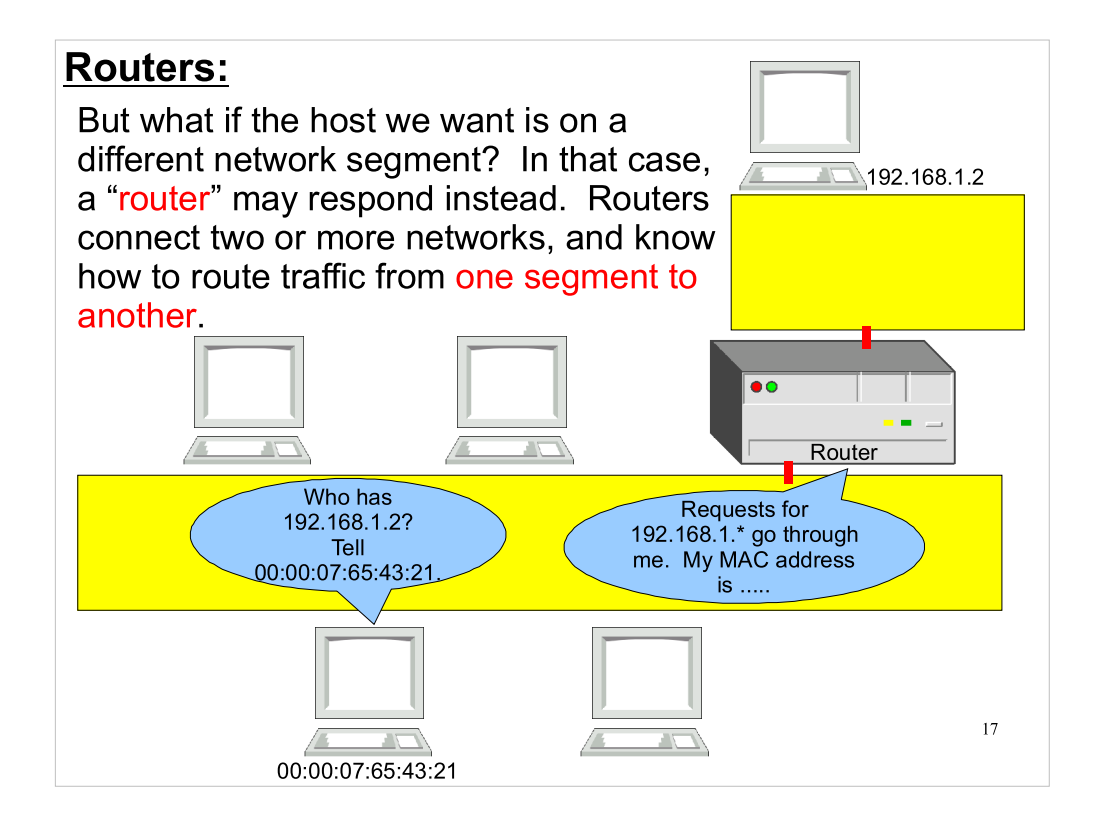

- A network "segment" is a section of a network that is connected at the physical layer. Traffic can travel between all computers on the same segment without the help of routers or other intermediate devices that understand higher-level protocols.
- When a router hears an ARP request for a host on one of the other segments it's connected to, the router responds with its own MAC address. The sending computer then knows to send Ethernet frames to the router, and the router will pass them along to the other network segment, doing its own ARPs there to find the destination host.

## The ARP Cache:

Each computer maintains a cache of the results of recent ARP requests. Under Linux, you can use the "arp" command to view the contents of the cache. This is a good way to find the MAC address of another local computer. If it's not in the cache already, use "ping hostname" to send a packet to the host, and then look again. Note that remote hosts will all appear to have the MAC address of the router.

| Address                 | HWtype | HWaddress         | Flags Mask | Iface |
|-------------------------|--------|-------------------|------------|-------|
| print.phys.Mydomain.Org | ether  | 00:16:3E:3E:8D:00 | С          | eth0  |
| tracking.phys.Mydomain. | ether  | 00:04:75:06:E8:D7 | С          | eth0  |
| data.phys.Mydomain.Org  | ether  | 00:04:75:86:EA:5E | С          | eth0  |
| d-128-100-154.bootp.Myd | ether  | 00:21:70:DF:23:E0 | С          | eth0  |
| vesna.phys.Mydomain.Org | ether  | 00:16:76:83:01:AE | С          | eth0  |
| galileo.phys.Mydomain.O | ether  | 00:15:C5:5D:58:72 | С          | eth0  |
| memory-alpha.phys.Mydom | ether  | 00:04:75:86:EA:02 | С          | eth0  |
| gilmer-router-all.acc.M | ether  | 00:D0:05:30:78:00 | С          | eth0  |
| teleport.phys.Mydomain. | ether  | 00:20:AF:69:13:B5 | С          | eth0  |
|                         |        |                   |            |       |
|                         |        |                   |            |       |
|                         |        |                   |            |       |
|                         |        |                   |            |       |

- One of those things you'll probably never need to do, but it's possible anyway:
- You can also use the "arp" command to manually manipulate the ARP cache. This is sometimes necessary for configuring network devices that are only accessible through the local network segment (i.e., they don't have a keyboard or any other way of configuring them locally). Using the appropriate arp command, you can manually enter a MAC address into the ARP cache and associate it with an IP address. You can then use that IP address to communicate with the remote device.

### The "traceroute" Command:

You can use the "traceroute" command to trace the path that packets would follow from one computer to another. In the example below, traceroute shows the path through various routers to a host at Google.

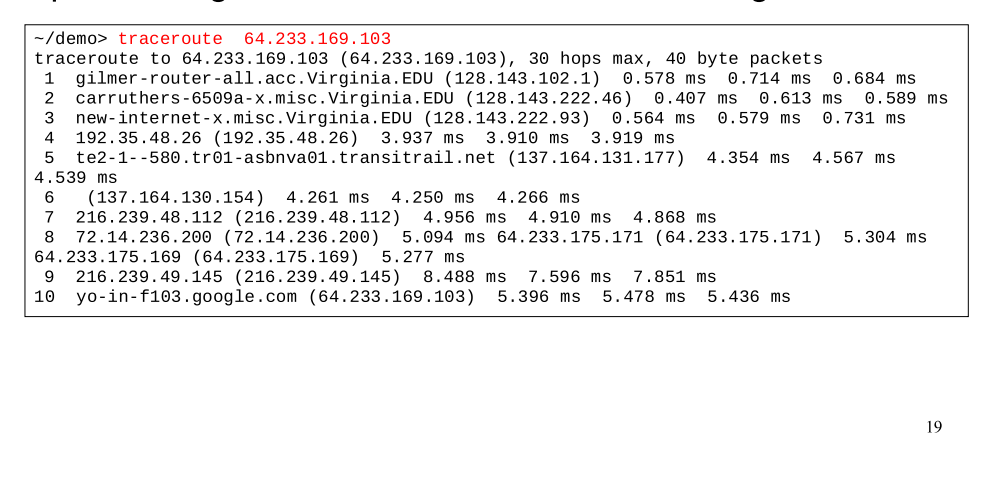

Note that traceroute can't always identify all of the routers along the way. Firewall rules may prevent some intermediate hosts from responding to traceroute's queries.

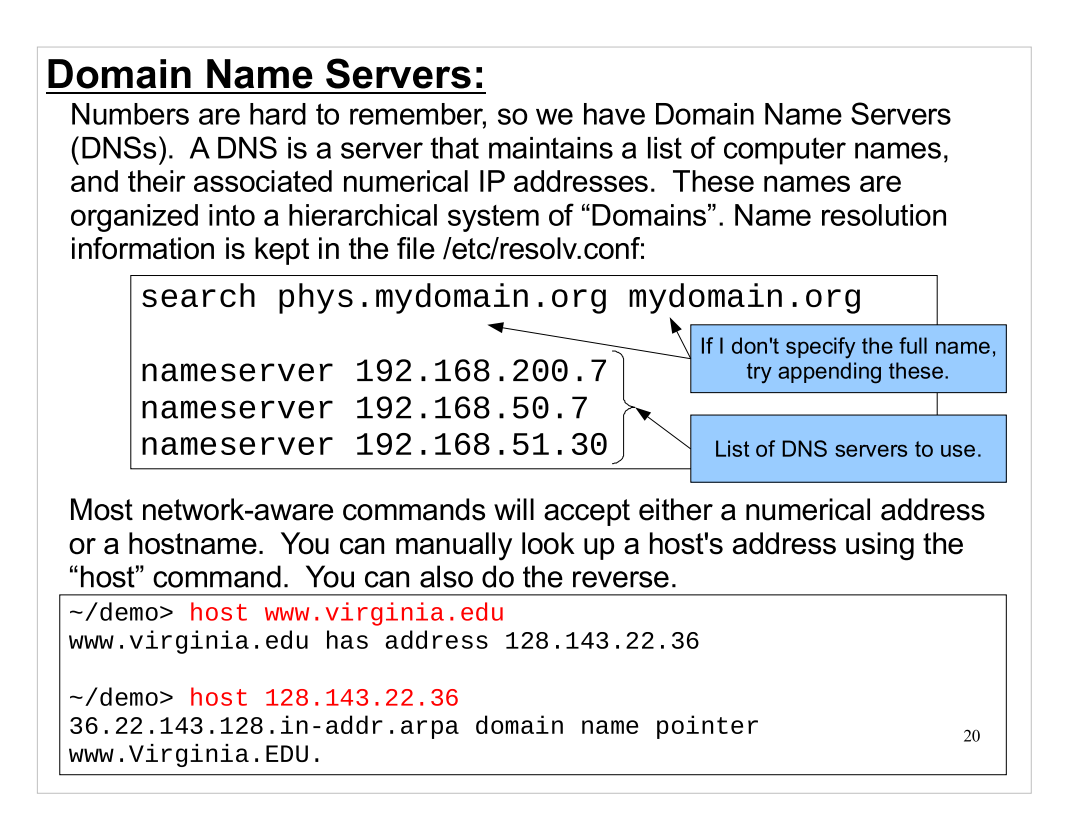

Underneath a few top-level domains (TLDs) like ".com" and ".edu", secondary domain names are given out to individuals or institutions, on a first-come-first-serve basis, through domain registrars. Registrars typically charge an annual fee for retaining a domain name. The annual fee for a domain name is typically only a few dollars.

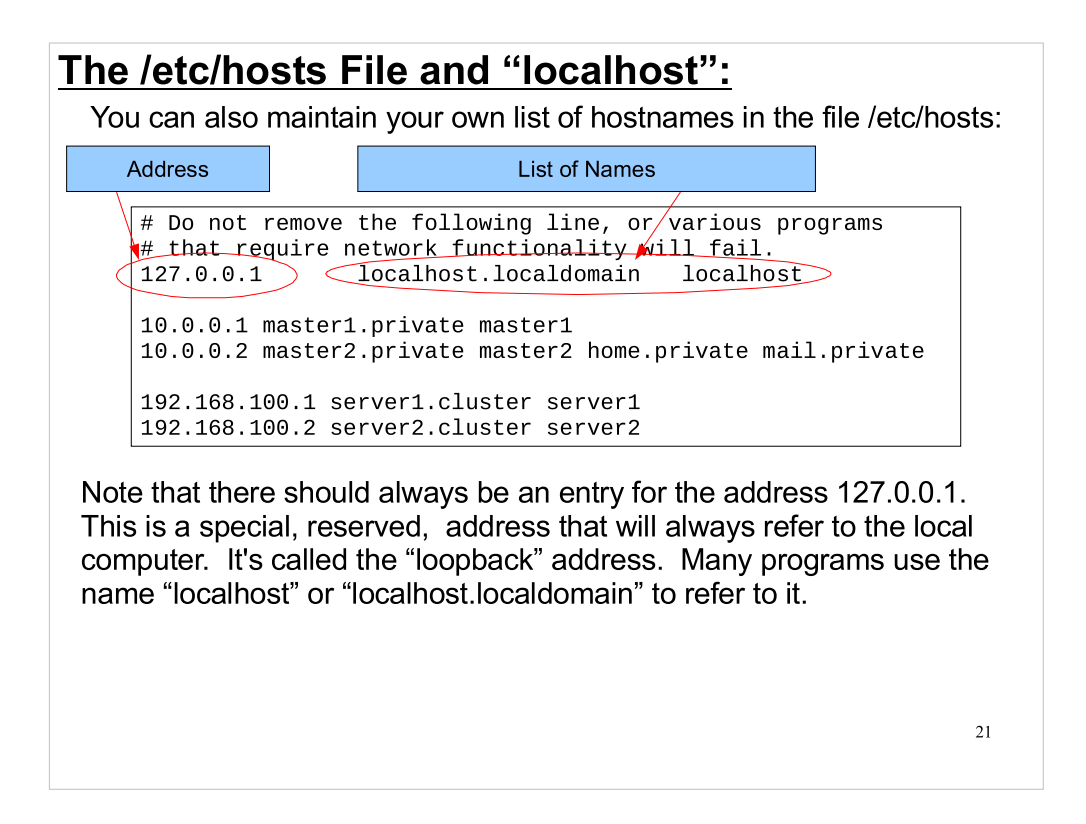

Applications will usually check the /etc/hosts file first, and then go to the DNS servers when trying to resolve a name. The order is configurable in /etc/nsswitch.conf. Type "man nsswitch.conf" for more information.

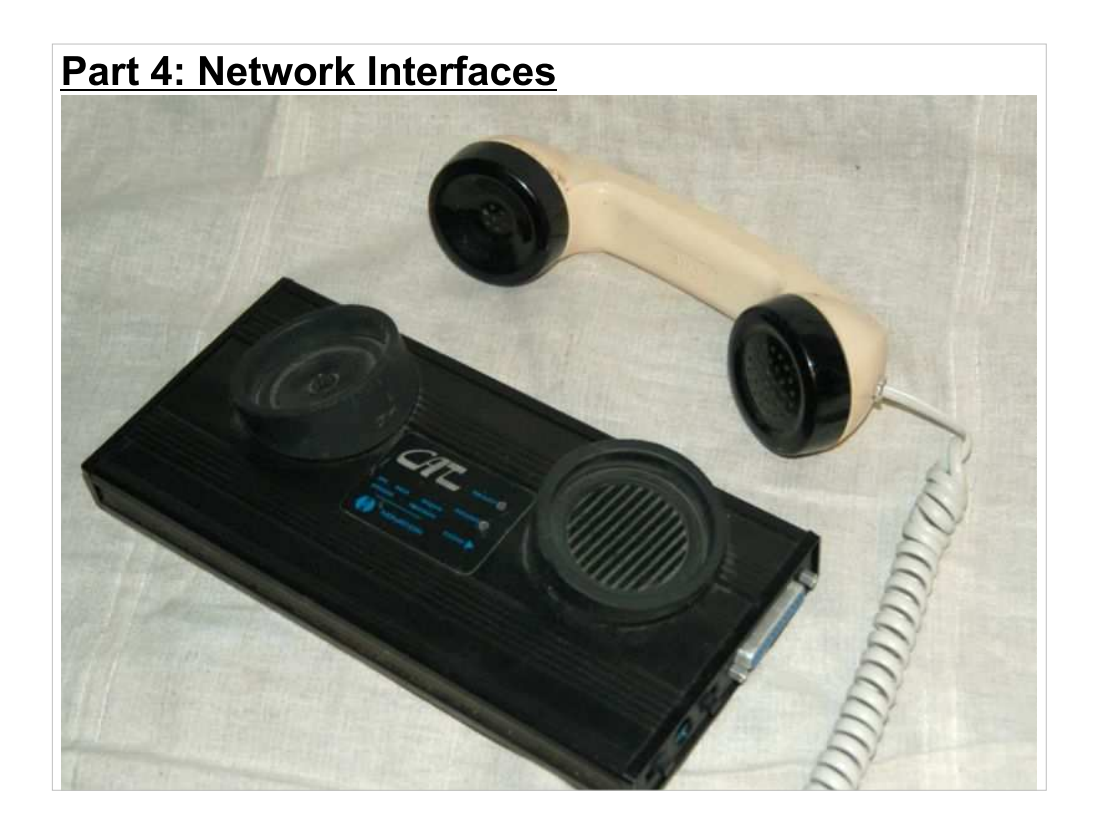

- A "network interface" is the device inside your computer that is actually plugged into the local network. This may be a card plugged into an expansion slot inside your computer, but typically these days the network interface is built into the computer's motherboard. For most computers, the network interface will be the thing in the back of your computer into which you plug an RJ-45 connector.
- The picture above shows an old acoustic coupler, of the type I used when I was in high school in the 1970s. This was an early way of connecting computers together. Data was sent over a phone line as a series of tones, and these were decoded by devices like the on above and turned into digital signals.

### **Network Interfaces:**

To get a list of your computer's network interfaces, use the "ifconfig" command. Normally, you'll see at least two interfaces:

[root@demo ~]# ifconfig eth0 Link encap:Ethernet HWaddr 00:1A:A0:BF:6B:5F inet addr: 192.168.100.2 Bcast: 192.168.255.255 Mask: 255.255.0.0 inet6 addr: fe80::21a:a0ff:febf:6b5f/64 Scope:Link UP BROADCAST RUNNING MULTICAST MTU:1500 Metric:1 RX packets:78617868 errors:0 dropped:0 overruns:0 frame:0 TX packets:25924911 errors:0 dropped:0 overruns:0 carrier:0 collisions:0 txqueuelen:0 RX bytes:725202911 (691.6 MiB) TX bytes:1837757879 (1.7 GiB) 10 Link encap:Local Loopback inet addr:127.0.0.1 Mask:255.0.0.0 inet6 addr: ::1/128 Scope:Host UP LOOPBACK RUNNING MTU:16436 Metric:1 RX packets:10774315 errors:0 dropped:0 overruns:0 frame:0 TX packets:10774315 errors:0 dropped:0 overruns:0 carrier:0 collisions:0 txqueuelen:0 RX bytes:4152450841 (3.8 GiB) TX bytes:4152450841 (3.8 GiB)

The interface "eth0" is an ethernet interface. If config shows its MAC address and IP address. The interface called "lo" is the "loopback" interface. It's used when a network-aware program wants to talk to the same computer.

- Programs could talk to the local computer through eth0, too, but there are some disadvantages:
- There's more overhead involved. To talk on eth0 the system needs to go through the whole process of composing a message on the network, sending it out on the network, then hearing it and interpreting it.
- There may be firewall rules applied to eth0 that you don't want to apply to purely internal communications.

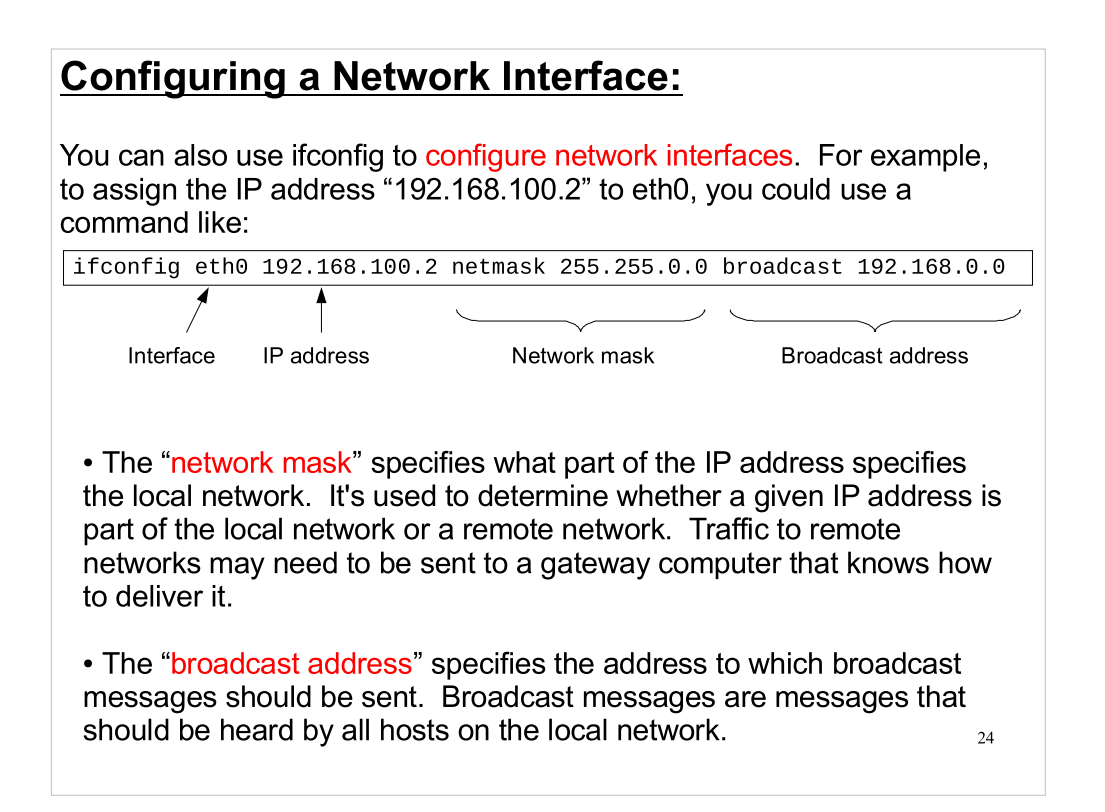

You can actually have more than one IP address on a single interface. You can use ifconfig to add extra addresses to an interface by specifying "aliases" for the interface. These have names like "eth0:0", "eth0:1", "eth0:2", etc. Once you've configured the interface with its first address, as above, you can add others like this:

ifconfig eth0:0 192.168.100.50 ifconfig eth0:1 192.168.100.38 ifconfig eth0:2 192.168.100.5

## The "route" Command:

Each computer maintains a "routing table" containing information about where to send packets destined for various networks. You can view or manipulate the routing table with the "route" command:

| [root@demo <sup>.</sup> | ~]# route    |             |       |        |     |     |       |
|-------------------------|--------------|-------------|-------|--------|-----|-----|-------|
| Kernel IP r             | outing table |             |       |        |     |     |       |
| Destination             | Gateway      | Genmask     | Flags | Metric | Ref | Use | Iface |
| 192.168.0.0             | *            | 255.255.0.0 | U     | 0      | 0   | 0   | eth0  |
| default                 | gw.mydom.org | 0.0.0.0     | UG    | 0      | 0   | 0   | eth0  |

The two routing rules above say:

1. Traffic for addresses beginning with 192.168 should be transmitted to the recipient directly on interface eth0.

2. Traffic for other addresses should be sent to the gateway "gw.mydom.org" through the interface eth0.

This table could be created by issuing the following commands:

[root@demo ~]# route add -net 192.168.0.0 netmask 255.255.0.0 dev eth0
[root@demo ~]# route add default gw gw.mydom.org

```
25
```

## Static versus Dynamically-assigned IP Addresses:

How do you know what IP address to assign to your network interface? Your ISP can provide you with an IP address in two ways:

#### 1. Static IP Addresses:

If your computer always needs to have the same IP address, your ISP may assign a "fixed" or "static" IP address to you. The ISP will keep a list of static IP address assignments, so that they can be sure they don't assign the same address more than once. The ISP will also probably assign the computer a name, and associate this name with the computer's static address in their DNS servers.

### 2. Dynamic IP Addresses:

If your computer doesn't need a fixed address, you can obtain a randomly-assigned address through a process called "Dynamic Host Configuration Protocol" (DHCP). Your ISP probably maintains a DHCP server that will, on demand, provide your computer with an IP address and other configuration information, such as a list of DNS servers.

Static addresses are usually appropriate for servers. Dynamic addresses are appropriate for most personal computers.

There are many tools for querying DHCP servers and obtaining an IP address. Some of the common ones are "dhclient" (used in Red Hat-derived distributions and Ubuntu), "pump" (used by KNOPPIX), and "dhcpcd" (not to be confused with "dhcpd" -- one's a client and the other's a server!). All of these will query the DHCP server, obtain an IP address and configure the interface for you.

The syntax for dhclient is just "dhclient eth0".

## **Network Configuration Files:**

You can use the ifconfig and route commands directly, but usually Linux distributions provide scripts, configuration files and graphical tools for configuring your network interfaces. The details will depend on your Linux distribution.

#### Red Hat, Fedora, CentOS:

Configuration files for each interface live in the directory /etc/sysconfig/network-scripts, with file names like "ifcfg-eth0". The files look like this:

> DEVICE=eth0 ONBOOT=yes BOOTPROTO=dhcp

These distributions also provide a graphical too for configuring network interfaces. It can be invoked by typing the command "system-config-network".

#### <u>Ubuntu:</u>

The configuration file for all interfaces is "/etc/network/interfaces". It looks like this:

> auto lo iface lo inet loopback auto eth0 iface eth0 inet dhcp

There's also a graphical tool for manually configuring network interfaces. It can be invoked by typing "network-admin".

BUT WAIT! By default, Ubuntu uses a tool called NetworkManager that attempts to dynamically and automatically configure all of your network interfaces. You should only fiddle with the network configuration by hand if NetworkManager fails.

Most distributions are moving toward using NetworkManager to manage network connections.

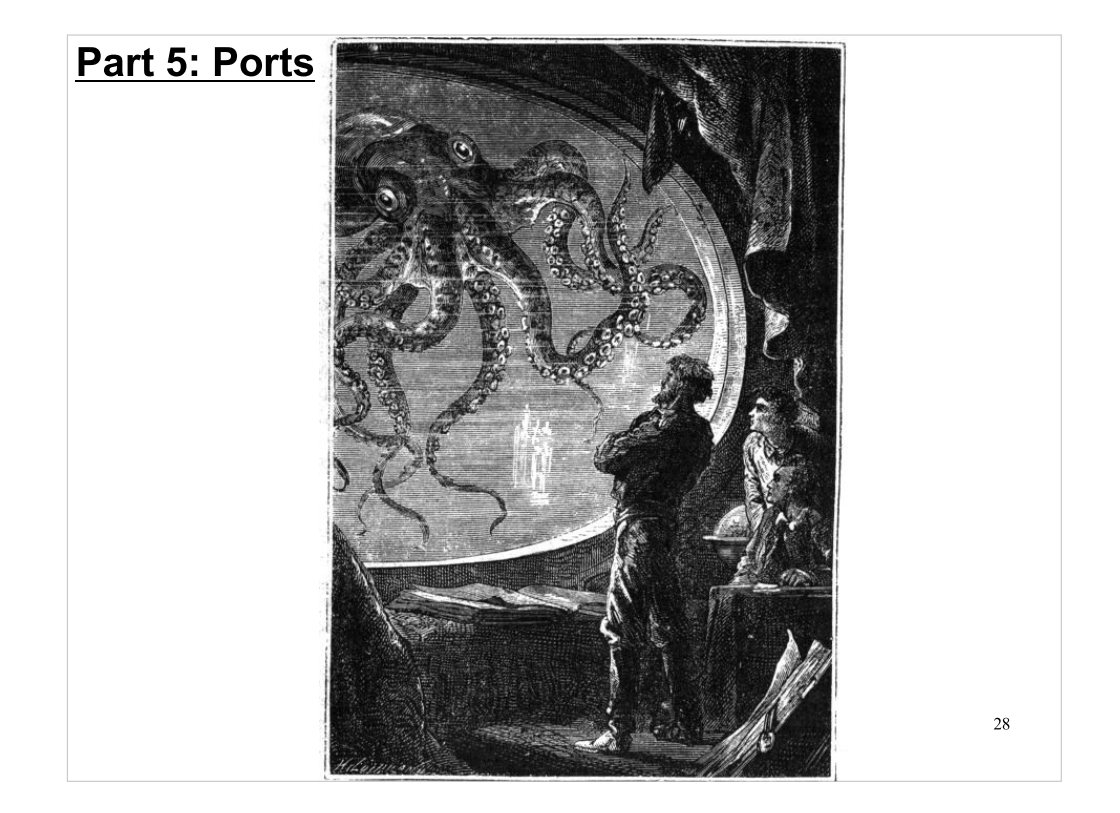

We know how to contact a remote computer, using its IP address, but what about contacting a particular service running on that remote computer? For that, we'll need to introduce an internal address called a "port number". Sometimes people are confused by the name "port". It sounds like some physical thing that you would plug a cable into. In the following, remember that ports are just addresses. They're not anything physical.

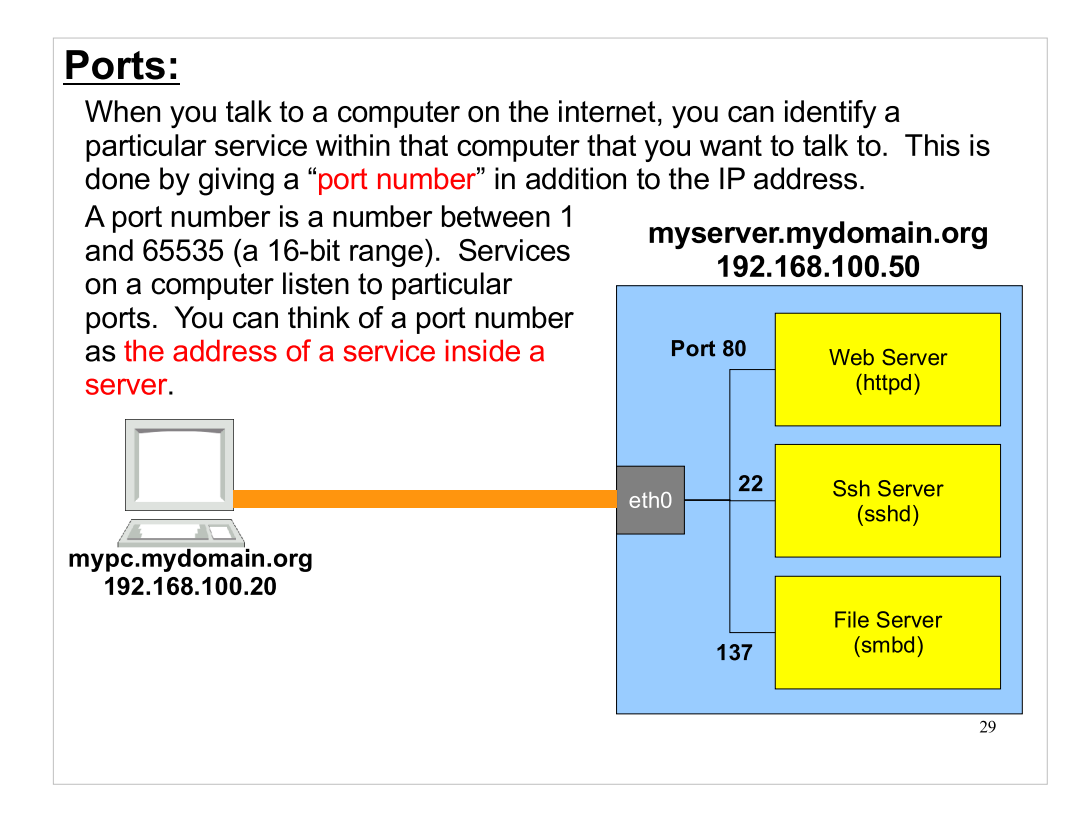

- A port number is actually used at both ends of the connection. In the illustration above, the traffic leaving "mypc.mydomain.com" would originate from a particular source port on that computer. If the computer were browsing the web, for example, the traffic would originate from some randomly-assigned port on mypc, and would be address to destination port 80, on the remote computer, where the web server would be listening.
- When an application requests a port on the local computer, it can ask for port "0". In this special case, the computer picks a port at random, from a pool of ports available for that purpose, and gives it to the application.

## Port Number Assignment:

The IANA maintains an official list of standard port numbers for various services. This list is purely advisory, but software authors seldom use ports in non-standard ways. The list of ports is divided into three sections:

#### Well-Known Ports (aka Privileged Ports):

Ports 1-1023 are called "Well-Known" ports, and many of them have been in common use since the beginning of the Internet. These are the ports used by familiar services such as web, ftp, ssh, telnet and smb. Only processes owned by the root user are allowed to bind to these ports.

#### <u>Registered Ports:</u>

Ports 1024-49151 are "Registered" ports. These are associated with applications that have registered with IANA and been assigned an official port number. Registering a port makes it less likely that someone else will use that port for another purpose.

#### • Dynamic/Private/Ephemeral ports:

Ports 49152-65535 are available for temporary use, or for private use?

# Some Common Ports:

Here are a few commonly-used ports:

| • | 22:    | Ssh   |
|---|--------|-------|
| • | 80:    | Http  |
| • | 443:   | Https |
| • | 25:    | Smtp  |
| • | 20/21: | Ftp   |
| • | 53:    | DNS   |
| • | 110:   | Рор3  |
| • | 143:   | Imap  |
| • | 389:   | Ldap  |
| • | 993:   | Imaps |
|   |        |       |

You don't need to remember the numbers. You can usually refer to them by name. Most applications will look up ports by name, using the file "/etc/services". This file contains a list of port names, their associated numbers, and other information.

## The TCP and UDP Protocols:

IP packets carry no information about port numbers. To use ports, we need to introduce new protocols that can be layered on top of IP. The two most common ones are "Transmission Control Protocol" (TCP) and "User Datagram Protocol" (UDP).

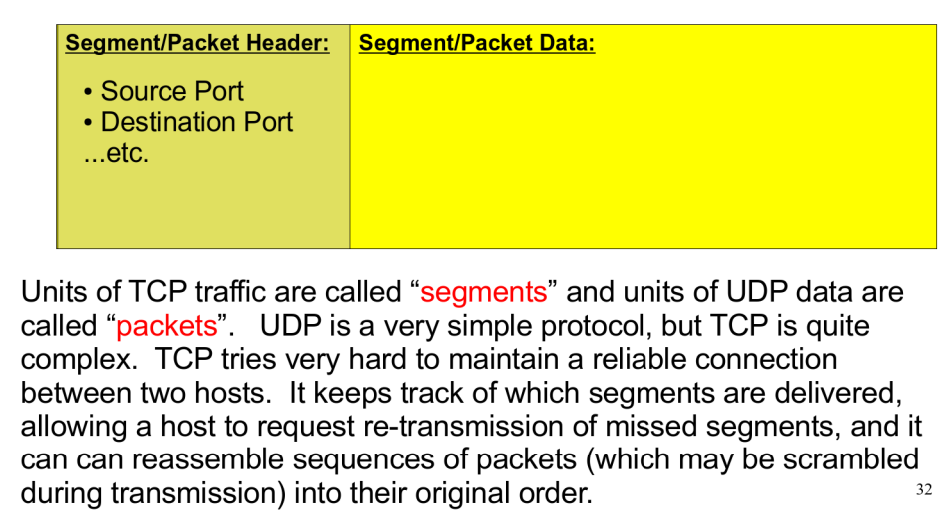

Because it's so much more complex, TCP also has a lot more overhead. In situations where dropped packets can be tolerated, or where the order of packets doesn't matter, UDP is used instead.

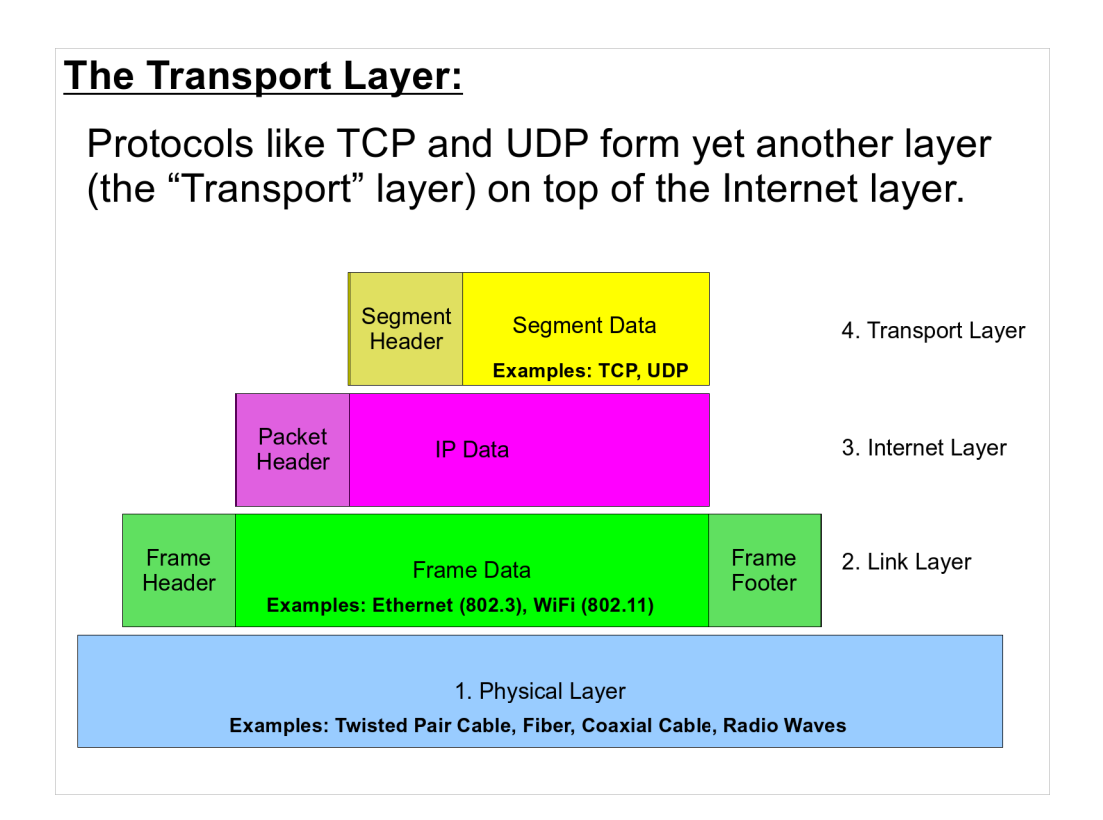

So now we have four layers in our layer-cake. On top of the physical layer, Ethernet frames carry data from computer to computer, guided by MAC addresses. Within those frames are IP packets, guided by IP addresses. Inside the IP packets are TCP or UDP segments/packets, addressed by port number.

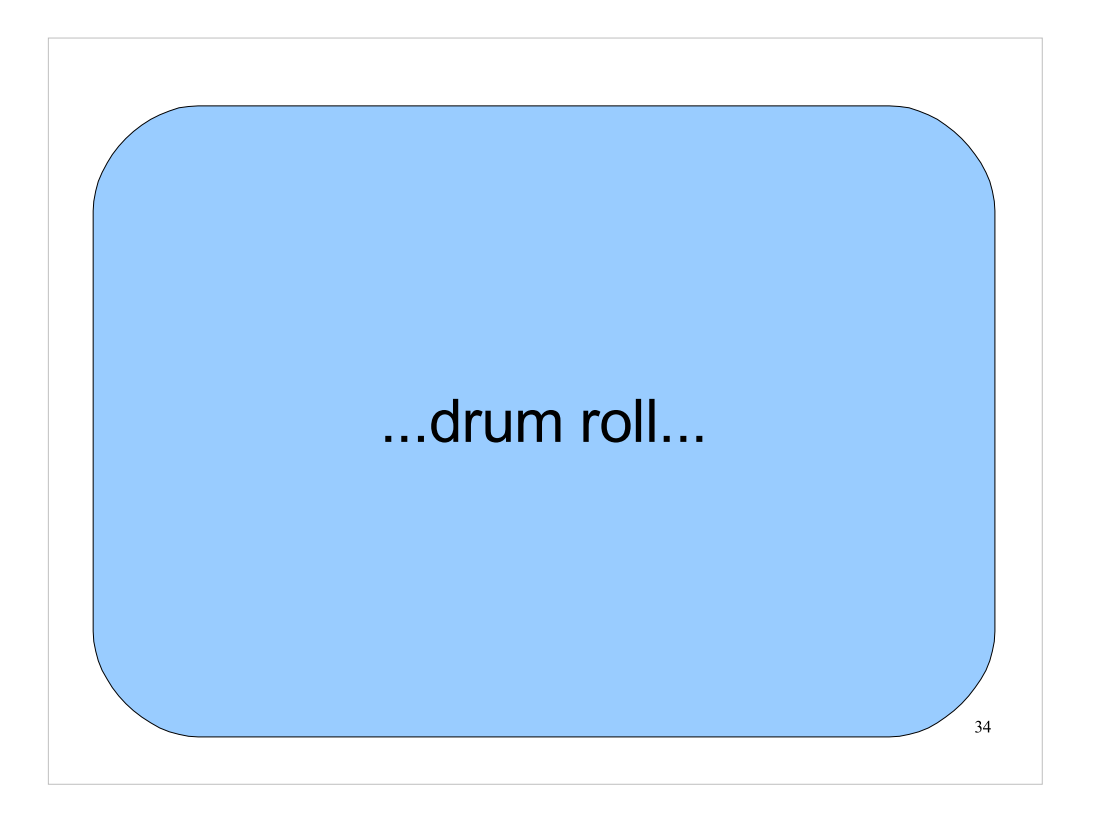

And to finish our cake .....

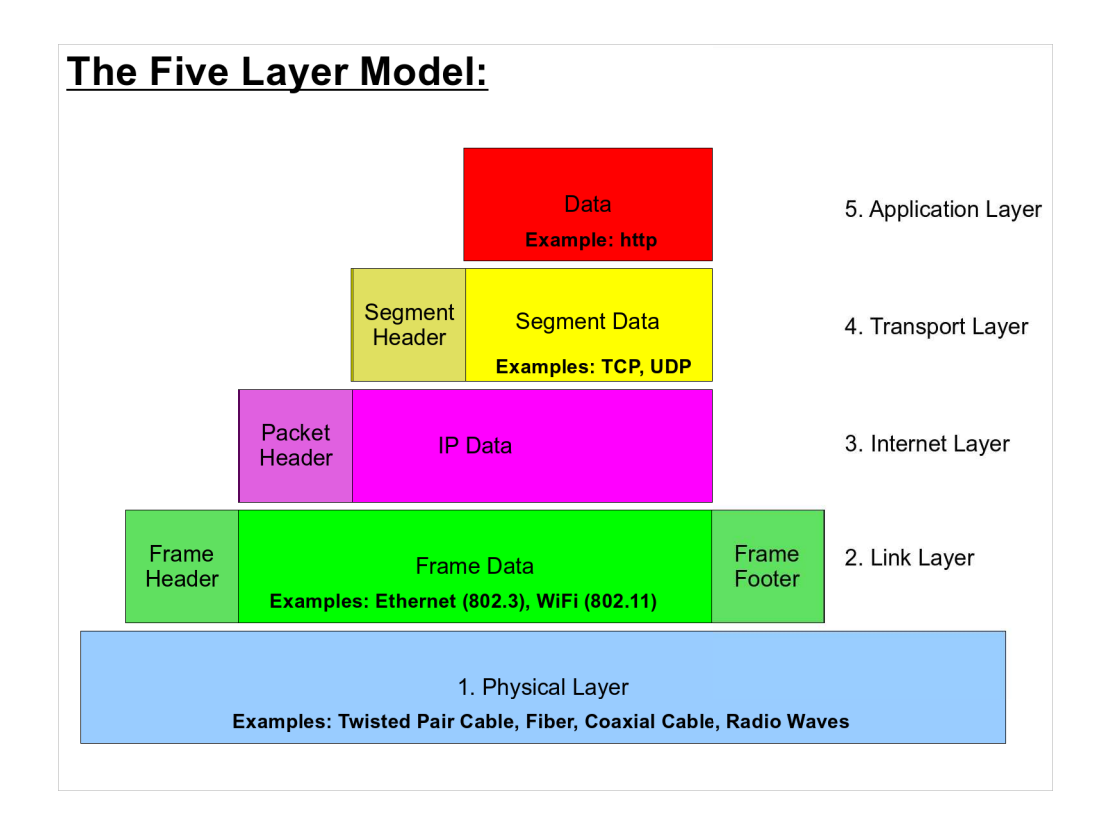

- ...we add one more layer: the application layer, where protocols like http live. These layers make up what's called the TCP/IP Five Layer Model of networking.
- The Five Layer Model is a simplified version of a more general model of networking called the OSI Seven Layer Model, which you may have heard of. The Five layer model gives a more intuitive picture of how the most common type of networking works.

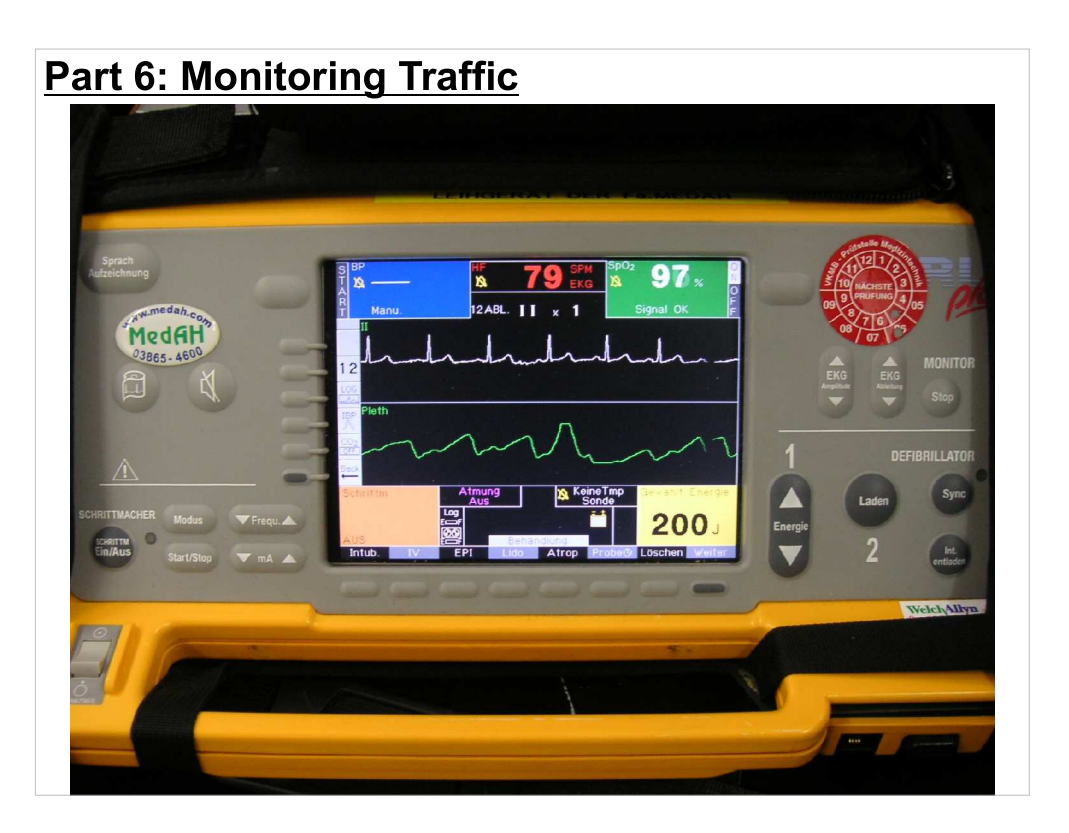

Now let's look at some tools for monitoring network activity.

# The "netstat" Command:

The "netstat" command shows information about network connections to your computer. It shows the source and destination address and port for each connection, and it can be made to show the process ID and process name of the processes that are bound to these ports.

| [root@demo ~]# <mark>netstat -anp</mark>              |         |     |                 |                   |             |                        |  |  |  |  |
|-------------------------------------------------------|---------|-----|-----------------|-------------------|-------------|------------------------|--|--|--|--|
| Active Internet connections (servers and established) |         |     |                 |                   |             |                        |  |  |  |  |
| Proto Recv                                            | -Q Send | - Q | Local Address   | Foreign Address   | State       | PID/Program            |  |  |  |  |
| name                                                  |         |     |                 |                   |             |                        |  |  |  |  |
| tcp                                                   | 0       | 0   | 0.0.0.0:750     | 0.0.0.0:*         | LISTEN      | 354/rpc.statd          |  |  |  |  |
| tcp                                                   | Θ       | 0   | 0.0.0.0:111     | 0.0.0.0:*         | LISTEN      | 3507/portmap           |  |  |  |  |
| tcp                                                   | 0       | 0   | 0.0.0.0:6000    | 0.0.0.0:*         | LISTEN      | 13034/X                |  |  |  |  |
| tcp                                                   | 0       | 0   | 127.0.0.1:631   | 0.0.0.0:*         | LISTEN      | 5858/cupsd             |  |  |  |  |
| tcp                                                   | 0       | 0   | 0.0.0.0:3551    | 0.0.0.0:*         | LISTEN      | 8305/apcupsd           |  |  |  |  |
| tcp                                                   | 0       | 0   | 10.2.1.43:37218 | 10.2.2.108:22     | ESTABLISHED | 7491/ssh               |  |  |  |  |
| tcp                                                   | Θ       | 0   | 10.2.1.43:25    | 10.9.3.3:50071    | TIME_WAIT   | -                      |  |  |  |  |
| tcp                                                   | 0       | 0   | 10.2.1.43:38860 | 10.2.1.159:22     | ESTABLISHED | 5581/ssh               |  |  |  |  |
| tcp                                                   | 0       | 0   | 10.2.1.43:54874 | 10.2.2.107:22     | ESTABLISHED | 25409/ssh              |  |  |  |  |
| tcp                                                   | 0       | 0   | 10.2.1.43:57525 | 10.2.1.57:2200    | ESTABLISHED | 27818/ssh              |  |  |  |  |
| tcp                                                   | 0       | 0   | 127.0.0.1:39788 | 127.0.0.1:783     | TIME_WAIT   | -                      |  |  |  |  |
| tcp                                                   | 0       | 0   | 10.2.1.43:47548 | 128.143.100.51:22 | ESTABLISHED | 11350/ssh              |  |  |  |  |
| tcp                                                   | 0       | 0   | 10.2.1.43:42177 | 10.2.1.44:22      | ESTABLISHED | 15294/ssh              |  |  |  |  |
| tcp                                                   | 0       | 0   | 10.2.1.43:25    | 10.2.1.105:53651  | TIME_WAIT   | -                      |  |  |  |  |
| tcp                                                   | Θ       | 0   | 127.0.0.1:49912 | 127.0.0.1:22      | ESTABLISHED | 28866/ssh              |  |  |  |  |
| tcp                                                   | 0       | 0   | 10.2.1.43:37956 | 10.2.1.114:22     | ESTABLISHED | 7362/ssh               |  |  |  |  |
| tcp                                                   | 0       | 0   | 10.2.1.43:47173 | 10.2.1.113:22     | ESTABLISHED | 7405/ssh <sub>37</sub> |  |  |  |  |
| tcp                                                   | 0       | 0   | 127.0.0.1:60554 | 127.0.0.1:22      | ESTABLISHED | 26185/ssh              |  |  |  |  |
| etc.                                                  |         |     |                 |                   |             |                        |  |  |  |  |

Netstat will also show you information about "Unix domain sockets". Ignore this for now. These are local connections between processes running on your computer.

The switches shown above are:

- -a Show all connections, including servers that are just listening.
- -n Don't resolve host or port names. Just show the numbers.
- -p Show the process IDs and process names.

# Viewing Connections with "Isof":

You can also view network connections with "lsof". The "-i" switch will show all network connections or, if followed by a port name or a port number, will show only the connections to or from that port.

| [root@de | emo ~]# | ‡ lsof | -i : | ssh  |          |     |                                                            |
|----------|---------|--------|------|------|----------|-----|------------------------------------------------------------|
| COMMAND  | PID     | USER   | FD   | TYPE | DEVICE   | NOD | E NAME                                                     |
| ssh      | 5581    | bkw1a  | Зu   | IPv4 | 16201308 | ТСР | <pre>mypc.mydom.org:38860-&gt;print.mydom.org:ssh</pre>    |
| sshd     | 5872    | root   | Зu   | IPv6 | 13485    | ТСР | *:ssh (LISTEN)                                             |
| ssh      | 7362    | bkw1a  | Зu   | IPv4 | 15108847 | тср | <pre>mypc.mydom.org:37956-&gt;data.mydom.org:ssh</pre>     |
| ssh      | 7405    | bkw1a  | Зu   | IPv4 | 15109181 | тср | <pre>mypc.mydom.org:47173-&gt;tracking.mydom.org:ssh</pre> |
| ssh      | 7491    | bkw1a  | Зu   | IPv4 | 15109863 | тср | <pre>mypc.mydom.org:37218-&gt;memory.mydom.org:ssh</pre>   |
| ssh      | 11350   | bkw1a  | Зu   | IPv4 | 17186056 | тср | mypc.mydom.org:47548->test.mydom.org:ssh                   |
| ssh      | 15294   | bkw1a  | Зu   | IPv4 | 15137397 | тср | <pre>mypc.mydom.org:42177-&gt;test2.mydom.org:ssh</pre>    |
| ssh      | 25409   | bkw1a  | Зu   | IPv4 | 15883849 | тср | mypc.mydom.org:54874->blarg.mydom.org:ssh                  |
| ssh      | 26185   | nx     | 7u   | IPv4 | 6782492  | тср | localhost.localdomain:60554->localhost:ssh                 |
| sshd     | 26190   | root   | Зu   | IPv6 | 6782493  | тср | localhost:ssh->localhost.localdomain:60554                 |
| sshd     | 26192   | elvis  | Зu   | IPv6 | 6782493  | тср | localhost.localdomain:ssh->localhost:60554                 |
|          |         |        |      |      |          |     |                                                            |
|          |         |        |      |      |          |     | 38                                                         |

Isof is a tool for seeing which files were currently being used by various processes. It can also show us network connections being used by processes.

# Using "iptraf" to Monitor Traffic in Real Time:

You can use the "iptraf" command to monitor network traffic in real time. Iptraf is menu-driven, and has several modes.

In the mode shown at top, it will show information about each new connection in the top pane, and a running stream of information about incoming packets in the bottom pane.

In the mode shown below, iptraf gathers statistics about traffic on each port.

| IPTraf                                                                                                    |                                                                                                    |                                                                                                    |                                                                                                    |                                                                                                    |                                                                                                    |                                                                                                    |
|----------------------------------------------------------------------------------------------------|----------------------------------------------------------------------------------------------------|----------------------------------------------------------------------------------------------------|----------------------------------------------------------------------------------------------------|----------------------------------------------------------------------------------------------------|----------------------------------------------------------------------------------------------------|----------------------------------------------------------------------------------------------------|
| r TCP Connections (                                                                                                    | Source Hos                                                                                                    | t:Port) ——                                                                                                    | Pi                                                                                                    | ackets —                                                                                                    | <ul> <li>Butes Flag:</li> </ul>                                                                                                    | s Iface n                                                                                                    |
| ads1-65-71-187-10                                                                                                    | 5.dsl.okcu                                                                                                    | ok.su:3589                                                                                                    | >                                                                                                    | 844                                                                                                    | 1263048 A-                                                                                                    | eth0                                                                                                    |
| pop08-bacd_nozcon                                                                                                    | .com:1214                                                                                                    |                                                                                                    |                                                                                                    | 571                                                                                                    | 26374A-                                                                                                    | eth0                                                                                                    |
| 68.10.252.64.snet                                                                                                    | .net:3676                                                                                                    |                                                                                                    |                                                                                                    | 657                                                                                                    | 962504A-                                                                                                    | eth0                                                                                                    |
| non08-bacd.nozon                                                                                                    | .con:1214                                                                                                    |                                                                                                    |                                                                                                    | 465                                                                                                    | 21816 8-                                                                                                    | eth0                                                                                                    |
| ncn012387080cs.fr                                                                                                    | src101.mi.                                                                                                    | conca:1214                                                                                                    |                                                                                                    | 575                                                                                                    | 860532 8-                                                                                                    | eth0                                                                                                    |
| non08-bacd, anzen                                                                                                    | .con:1176                                                                                                    |                                                                                                    |                                                                                                    | 390                                                                                                    | 18066 8-                                                                                                    | eth0                                                                                                    |
| onl-18ba0fc2.dun.                                                                                                    | opton Line.                                                                                                    | net:1063                                                                                                    |                                                                                                    | 316                                                                                                    | 472852                                                                                                    | eth0                                                                                                    |
| 208,160,255,153:2                                                                                                    | 019                                                                                                    |                                                                                                    |                                                                                                    | 225                                                                                                    | 10350 8-                                                                                                    | eth0                                                                                                    |
| -216 49 88 100 tuni                                                                                                    |                                                                                                    |                                                                                                    |                                                                                                    | 4                                                                                                    | 1246 -PA-                                                                                                    | eth0                                                                                                    |
| 61.9.18.19:1298                                                                                                    |                                                                                                    |                                                                                                    |                                                                                                    | 7                                                                                                    | 878 -PA-                                                                                                    | eth0                                                                                                    |
| nc03-bacd.aozon.                                                                                                    | om :3929                                                                                                    |                                                                                                    |                                                                                                    | 199                                                                                                    | 11885                                                                                                    | eth0                                                                                                    |
| server13, i ic inter                                                                                                    | net.contwo                                                                                                    | M                                                                                                    |                                                                                                    | 198                                                                                                    | 292671                                                                                                    | eth0                                                                                                    |
| L TCP: 1809 entri                                                                                                    | 88                                                                                                    |                                                                                                    |                                                                                                    |                                                                                                    |                                                                                                    | Active -                                                                                                    |
| 1000 0101 1                                                                                                    |                                                                                                    |                                                                                                    |                                                                                                    |                                                                                                    |                                                                                                    |                                                                                                    |
| Non-IP (0x4) (162                                                                                                    | bytes) fr                                                                                                    | on 00d0bacce                                                                                                    | <b>:644 to 0</b>                                                                                                    | 180c2000                                                                                                    | 000 an eth0                                                                                                    |                                                                                                    |
| ARP request for 2                                                                                                    | 07.0.115.4                                                                                                    | 4 (107 bytes                                                                                                    | s) from O                                                                                                    | 030f212f(                                                                                                    | 000 to ffffff                                                                                                    | ffffff a                                                                                                    |
| ICMP echo req (84                                                                                                    | bytes) fr                                                                                                    | on riker.moz                                                                                                    | con .con                                                                                                    | to ∎1.sca                                                                                                    | d.yahoo.com (;                                                                                                    | src Had                                                                                                    |
| ICMP echo rply (8                                                                                                    | 4 bytes) f                                                                                                    | ron w1.scd.u                                                                                                    | ahoo.com                                                                                                    | to riker                                                                                                    | .nozcon.con                                                                                                    | (src HHa                                                                                                    |
| Non-IP (0x4) (130                                                                                                    | bytes) fr                                                                                                    | on 00d0bacce                                                                                                    | b43 to 0                                                                                                    | 180c2000                                                                                                    | 000 on eth <u>0</u>                                                                                                    |                                                                                                    |
| Non-IP (0x4) (46                                                                                                    | butes) fro                                                                                                    | 00d0baccet                                                                                                    | 044 to 01                                                                                                    | 80c20000                                                                                                    | 00 on eth0                                                                                                    |                                                                                                    |
| L Bottom — Ela                                                                                                    | psed time:                                                                                                    | 0:01                                                                                                    |                                                                                                    |                                                                                                    |                                                                                                    |                                                                                                    |
| Packets captured (                                                                                                    | all interf                                                                                                    | aces):                                                                                                    | 73990                                                                                                    | Flow rat                                                                                                    | te: 119.6                                                                                                    | 0 kbits/s                                                                                                    |
| Ho/Do/Pello/Pello-so                                                                                                    | roll M-mo                                                                                                    | re TCP infa                                                                                                    | H-chg                                                                                                    | actv win                                                                                                    | S-sort TCP                                                                                                    | X-exit                                                                                                    |
|                                                                                                    |                                                                                                    |                                                                                                    |                                                                                                    |                                                                                                    |                                                                                                    |                                                                                                    |
|                                                                                                    |                                                                                                    |                                                                                                    |                                                                                                    |                                                                                                    |                                                                                                    | _                                                                                                    |
| IPTraf                                                                                                    |                                                                                                    |                                                                                                    | -                                                                                                    |                                                                                                    |                                                                                                    |                                                                                                    |
| IPTraf<br>Proto/Port                                                                                                    | — Pkts –                                                                                                    | — Bytes —                                                                                                    | PktsTo –                                                                                                    | BytesTo                                                                                                    | PktsFrom By                                                                                                    | tesFrom –                                                                                                    |
| IPTraf<br>Proto/Port                                                                                                    | Pkts<br>6064                                                                                                    | — Bytes —                                                                                                    | PktsTo -<br>3490                                                                                                    | BytesTo<br>387688                                                                                                    | PktsFrom By<br>2574                                                                                                    | tesFron                                                                                                    |
| IPTnaf<br>Proto/Port<br>TCP/8088                                                                                                    |                                                                                                    | — Bytes —<br>1960227<br>411655                                                                                                    | PktsTo -<br>3490<br>647                                                                                                    | BytesTo<br>387688<br>71848                                                                                                    | PktsFrom By<br>2574<br>681                                                                                                    | tesFron -<br>1572539<br>339807                                                                                                    |
| IPTraf<br>Proto/Port<br>TCP/see<br>TCP/see<br>TCP/webcache                                                                                                    |                                                                                                    | - Bytes<br>1960227<br>411655<br>209710                                                                                                    | PktsTo -<br>3490<br>647<br>269                                                                                                    | BytesTo<br>387688<br>71848<br>21707                                                                                                    | PktsFrom By<br>2574<br>681<br>276                                                                                                    | tesFron<br>1572539<br>339807<br>188003                                                                                                    |
| JPTraf<br>Proto/Port<br>TCP/www<br>TCP/8088<br>TCP/webcache<br>TCP/pop3                                                                                                    |                                                                                                    | - Bytes<br>1960227<br>411655<br>209710<br>169510                                                                                                    | PktsTo -<br>3490<br>647<br>269<br>220                                                                                                    | BytesTo<br>387688<br>71848<br>21707<br>8952                                                                                                    | PktsFrom By<br>2574<br>681<br>276<br>288                                                                                                    | tesFrom<br>157/2539<br>339807<br>188003<br>160558                                                                                                    |
| IPTraf<br>Proto/Port<br>TDP/8088<br>TDP/ebcache<br>TDP/webcache<br>TDP/sop3<br>TDP/sntp                                                                                                    | Pkts -<br>6064<br>1328<br>545<br>508<br>177                                                                                                    | - Bytes -<br>1960227<br>411655<br>209710<br>169510<br>86150                                                                                                    | PktsTo -<br>3490<br>647<br>269<br>220<br>88                                                                                                    | BytesTo<br>387638<br>71848<br>21707<br>8952<br>79197                                                                                                    | PktsFrom By<br>2574<br>681<br>276<br>288<br>89                                                                                                    | tesFron<br>1572539<br>339807<br>188003<br>160558<br>6953                                                                                                    |
| IPTraf<br>Proto/Port<br>TDP/www<br>TDP/www<br>TDP/wokache<br>TDP/wokache<br>TDP/wokache<br>TDP/pop3<br>TDP/pop3<br>TDP/satp<br>UDP/dompin                                                                                                    |                                                                                                    | - Bytes<br>1960227<br>411635<br>209710<br>169510<br>86150<br>40643                                                                                                    | PktsTo -<br>3490<br>647<br>269<br>220<br>88<br>192                                                                                                    | BytesTo<br>387688<br>71848<br>21707<br>8952<br>79197<br>13357                                                                                                    | PktsFrom By<br>2574<br>681<br>2776<br>288<br>89<br>160                                                                                                    | tesFron<br>1572539<br>339807<br>188003<br>160558<br>6953<br>27286                                                                                                    |
| IPTraf<br>Proto/Port<br>TD?/ww<br>TD?/8088<br>TD?/webcache<br>TD?/pop3<br>TD?/satp<br>ID?/dowain<br>TD?/netbios-ss                                                                                                    |                                                                                                    | - Bytes<br>1960227<br>411655<br>209710<br>169510<br>86150<br>40643<br>22112                                                                                                    | PktsTo -<br>3490<br>647<br>269<br>220<br>88<br>192<br>86                                                                                                    | BytesTo<br>387688<br>71848<br>21707<br>8952<br>79197<br>13357<br>9408                                                                                                    | PktsFrom By<br>2574<br>681<br>276<br>288<br>89<br>160<br>74                                                                                                    | tesFron<br>1572539<br>339807<br>188003<br>160558<br>6953<br>27286<br>12704                                                                                                    |
| IPTraf<br>Proto/Port<br>TD2/www<br>TD2/wo888<br>TD2/webcache<br>TD2/setp<br>UD2/setp<br>UD2/setp<br>UD2/setp<br>UD2/setp<br>UD2/notbios-ss<br>UD2/notbios-ss<br>UD2/notbios-ss                                                                                                    |                                                                                                    | - Bytes<br>1960227<br>411655<br>209710<br>163510<br>86150<br>40643<br>22112<br>15530                                                                                                    | PktsTo -<br>3490<br>647<br>269<br>220<br>88<br>192<br>86<br>130                                                                                                    | BytesTo<br>387688<br>71848<br>21707<br>8952<br>79197<br>13357<br>9408<br>10337                                                                                                    | PktsFrom By<br>2574<br>2576<br>276<br>228<br>89<br>160<br>74<br>34                                                                                                    | tesFrom<br>1572539<br>339807<br>188003<br>160558<br>6953<br>27286<br>12704<br>5193                                                                                                    |
| IPInaf<br>Proto/Port<br>ID2/4008<br>ID2/4008<br>ID2                                                                                     | Pkts -<br>6064<br>1328<br>545<br>508<br>177<br>352<br>160<br>164<br>22                                                                                                    | - Bytes<br>1960227<br>411655<br>209710<br>169510<br>86150<br>40643<br>22112<br>15530<br>7533                                                                                                    | PktsTo -<br>3490<br>647<br>269<br>220<br>88<br>192<br>86<br>130<br>12                                                                                                    | BytesTo<br>387688<br>71848<br>21707<br>8952<br>79197<br>13357<br>9408<br>10337<br>1553                                                                                                    | PktsFrom By<br>2574<br>681<br>276<br>228<br>89<br>160<br>74<br>34<br>10                                                                                                    | tesFron<br>1572539<br>339807<br>188003<br>160558<br>6953<br>27286<br>12704<br>5193<br>5980                                                                                                    |
| IPTraf<br>Proto/Port<br>TDP/ww<br>TDP/sose<br>TDP/sose<br>TDP/sose<br>TDP/sose<br>TDP/sose<br>TDP/netbios-res<br>TDP/netbios-res<br>TDP/netbios-res<br>TDP/netbios-res<br>TDP/netbios-res<br>TDP/netbios-res                                                                                                    |                                                                                                    | - Bytes<br>1960227<br>411655<br>209710<br>169510<br>86150<br>40643<br>22112<br>15530<br>7533<br>4649                                                                                                    | PktsTo -<br><b>3490</b><br><b>647</b><br>269<br>220<br>88<br><b>192</b><br><b>86</b><br><b>130</b><br><b>12</b><br>25                                                                                                    | BytesTo<br>387658<br>71848<br>21707<br>8952<br>79197<br>13357<br>9408<br>10337<br>1553<br>2052                                                                                                    | PktsFrom By<br>2574<br>276<br>276<br>288<br>89<br>160<br>74<br>34<br>34<br>10<br>20                                                                                                    | tesFrom<br>1572539<br>339807<br>188003<br>160558<br>6953<br>27286<br>12704<br>5193<br>5980<br>2597                                                                                                    |
| IPIraf<br>Proto/Port<br>ID/2008<br>TD/2008<br>TD/2 |                                                                                                    | - Bytes<br>1960227<br>411655<br>209710<br>169510<br>86150<br>40643<br>22112<br>15530<br>7533<br>4649<br>1269                                                                                                    | PktsTo -<br>3490<br>647<br>269<br>220<br>88<br>192<br>86<br>130<br>12<br>25<br>13                                                                                                    | BytesTo<br>387688<br>71848<br>21707<br>8952<br>79197<br>13357<br>9408<br>10337<br>1553<br>2052<br>746                                                                                                    | PktsFrom By<br>2574<br>681<br>276<br>278<br>89<br>160<br>74<br>34<br>10<br>20<br>12                                                                                                    | tesFrom<br>1572539<br>339807<br>188003<br>160558<br>6953<br>27286<br>12704<br>5193<br>5980<br>2597<br>523                                                                                                    |
| Prior<br>Proto/Port<br>TDP/ww<br>TDP/98088<br>TDP/98088<br>TD                                                                                                    | Pkts -<br>6064<br>1328<br>545<br>508<br>177<br>352<br>160<br>164<br>22<br>45<br>25<br>5                                                                                                    | - Bytes<br>1960271<br>411655<br>209710<br>185510<br>86150<br>40643<br>22112<br>15530<br>7533<br>4649<br>1269<br>1177                                                                                                    | PktsTo -<br>3490<br>647<br>269<br>220<br>88<br>192<br>86<br>130<br>12<br>25<br>13<br>3                                                                                                    | BytesTo<br>887638<br>71848<br>21707<br>8952<br>79197<br>13357<br>9408<br>10337<br>1553<br>2052<br>746<br>703                                                                                                    | PktsFrom By<br>2514<br>281<br>276<br>288<br>89<br>160<br>74<br>34<br>10<br>20<br>20<br>12<br>2                                                                                                    | tesFron<br>1572539<br>339807<br>1889003<br>180558<br>69533<br>27286<br>12704<br>5193<br>5980<br>2597<br>5980<br>2597<br>523<br>474                                                                                                    |
| Pirist<br>Proto/Port<br>TDP/ww<br>TDP/ww<br>TDP/ww<br>TDP/ww<br>TDP/ww<br>TDP/ww<br>TDP/ww<br>TDP/ww<br>TDP/retrise-rs<br>TDP/retrise-rs<br>TDP/ret                                                                                                    |                                                                                                    | Butes                                                                                                    | PktsTo -<br>3490<br>647<br>269<br>220<br>88<br>192<br>86<br>130<br>12<br>25<br>13<br>3<br>4                                                                                                    | BytesTo<br>387688<br>71848<br>21707<br>8952<br>79197<br>13357<br>9408<br>10337<br>1553<br>2052<br>746<br>709<br>2052<br>746<br>709<br>213                                                                                                    | PktsFnom By<br><b>851</b><br><b>651</b><br><b>276</b><br><b>288</b><br><b>89</b><br><b>160</b><br><b>74</b><br><b>34</b><br><b>10</b><br><b>20</b><br><b>12</b><br><b>2</b><br><b>3</b>                                                                                                    | tesFron<br>1572539<br>339807<br>188003<br>1800538<br>6953<br>27286<br>12704<br>5193<br>5980<br>2597<br>523<br>474<br>365                                                                                                    |
| Prior<br>Proto/Port<br>TDP/ww<br>TDP/98088<br>TDP/98088<br>TDP/9808<br>TDP/9808<br>TDP/                                                                                                    |                                                                                                    | Butes                                                                                                    | PktsTo -<br>3490<br>647<br>220<br>88<br>192<br>86<br>130<br>12<br>25<br>13<br>3<br>4<br>6                                                                                                    | BytesTo<br>387688<br>71848<br>21707<br>8952<br>79197<br>13357<br>9408<br>10357<br>1553<br>2052<br>746<br>703<br>2153<br>564                                                                                                    | PktsFrom By<br>2574<br>276<br>288<br>288<br>160<br>74<br>34<br>10<br>20<br>12<br>20<br>12<br>20<br>3<br>0                                                                                                    | tesFrom<br>1572539<br>339807<br>188003<br>160558<br>6953<br>27286<br>12704<br>5193<br>5980<br>2597<br>523<br>474<br>365<br>0                                                                                                    |
| IPTref<br>Proto/Port<br>TDP/ww<br>TDP/ww<br>TDP/ww<br>TDP/ww<br>TDP/ww<br>TDP/ww<br>TDP/rots<br>TDP/rot<br>TDP/rot<br>TDP/rot<br>TDP/rot<br>TDP/rot<br>TDP/rot<br>TDP/rot<br>TDP/rot<br>TDP/rot<br>TDP/rot                                                                                                    |                                                                                                    | Butes                                                                                                    | PktsTo -<br>3490<br>647<br>260<br>88<br>192<br>88<br>192<br>86<br>130<br>12<br>25<br>13<br>3<br>4<br>4<br>9<br>9                                                                                                    | BytesTo<br>\$87688<br>71848<br>21707<br>8952<br>79197<br>13357<br>9408<br>10337<br>1553<br>2052<br>746<br>703<br>213<br>564<br>540                                                                                                    | PktsFrom Bur<br>2574<br>881<br>2576<br>2583<br>883<br>160<br>74<br>34<br>10<br>20<br>12<br>20<br>12<br>2<br>3<br>0<br>0                                                                                                    | tesFrom<br>1572539<br>3398007<br>188003<br>160558<br>27286<br>12704<br>5193<br>5980<br>2597<br>523<br>474<br>365<br>0<br>0<br>0                                                                                                    |
| Priref<br>Proty/Port<br>192/ww<br>192/ww<br>192/wksate<br>192/wksate<br>1                                                                                                    | Pkts -<br>6064<br>1328<br>545<br>508<br>1177<br>352<br>160<br>164<br>25<br>5<br>5<br>7<br>6<br>9<br>1                                                                                                    | Butes                                                                                                    | PktsTo -<br>3490<br>647<br>269<br>220<br>86<br>130<br>130<br>25<br>13<br>3<br>4<br>6<br>9<br>1<br><br>4                                                                                                    | BytesTo<br>387688<br>71848<br>21707<br>8952<br>79197<br>13357<br>9408<br>10337<br>1553<br>2052<br>746<br>705<br>2052<br>746<br>705<br>2052<br>746<br>705<br>213<br>564<br>540<br>540<br>540                                                                                                    | PktsFrom Bu<br>2574<br>2681<br>276<br>288<br>89<br>160<br>74<br>10<br>20<br>12<br>2<br>3<br>0<br>0<br>0                                                                                                    | 1572539<br>3398007<br>188003<br>160558<br>6953<br>27286<br>12704<br>5193<br>5980<br>2597<br>523<br>474<br>365<br>0<br>0<br>0                                                                                                    |
| III of the second second secon                                                                                                    |                                                                                                    | Butes —<br>1980227<br>411655<br>209710<br>169510<br>38150<br>40645<br>22112<br>15530<br>7533<br>4649<br>1269<br>1269<br>1269<br>578<br>564<br>540<br>328                                                                                                    | PktsTo -<br>3490<br>269<br>220<br>88<br>192<br>86<br>192<br>25<br>13<br>12<br>25<br>13<br>3<br>4<br>4<br>5<br>9<br>1<br>0                                                                                                    | BytesTo<br>387658<br>71848<br>21707<br>8952<br>79197<br>9408<br>10337<br>10337<br>1053<br>2052<br>746<br>703<br>2154<br>564<br>540<br>328<br>0                                                                                                    | PktsFrom Bur<br>2574<br>881<br>276<br>288<br>89<br>160<br>74<br>34<br>10<br>20<br>12<br>2<br>2<br>3<br>0<br>0<br>0<br>1<br>1                                                                                                    | tesFrom -<br>1372533<br>338907<br>188003<br>180058<br>6953<br>27286<br>12704<br>55193<br>55980<br>2597<br>55980<br>2597<br>55980<br>2597<br>55980<br>0<br>523<br>572<br>572<br>573<br>572<br>573<br>572<br>572<br>572<br>572<br>572<br>572<br>572<br>572<br>572<br>572 |
| Priref<br>Proto/Port<br>197/we<br>197/we<br>197/webcache<br>197/webcache                                                                                                    |                                                                                                    | Butes —<br>1980227<br>1980227<br>1980527<br>188510<br>886150<br>40643<br>22112<br>19530<br>7533<br>4649<br>1269<br>1177<br>578<br>564<br>540<br>328<br>328<br>808                                                                                                    | PktsTo -<br>3490<br>647<br>269<br>220<br>86<br>1392<br>25<br>13<br>3<br>4<br>6<br>9<br>9<br>1<br>0<br>4                                                                                                    | BytesTo<br>337638<br>71848<br>21707<br>8952<br>79197<br>13357<br>9408<br>10337<br>1553<br>2052<br>746<br>706<br>213<br>564<br>540<br>328<br>0<br>304                                                                                                    | PktsFrom By<br>2574<br>881<br>2288<br>89<br>160<br>160<br>74<br>34<br>10<br>20<br>21<br>2<br>3<br>0<br>0<br>0<br>0<br>1<br>1<br>4                                                                                                    | tesFrom<br>1572535<br>358807<br>188003<br>160558<br>6953<br>6953<br>5980<br>5183<br>5183<br>5183<br>5183<br>5183<br>5183<br>5183<br>5183                                                                                                    |
| III of the second second secon                                                                                                    | Pkts -<br>6064<br>1228<br>545<br>508<br>1177<br>352<br>160<br>164<br>22<br>455<br>5<br>7<br>6<br>9<br>1<br>1<br>1<br>8<br>7<br>7<br>8<br>9<br>1<br>1<br>8<br>7<br>7<br>8<br>9<br>1<br>1<br>8<br>7<br>8<br>7<br>8<br>9<br>1<br>8<br>8<br>8<br>8<br>8<br>8<br>8<br>8<br>8<br>8<br>8<br>8<br>8 | Butes —<br>1980927<br>411655<br>209710<br>169510<br>209710<br>169510<br>209710<br>169510<br>209710<br>15530<br>7533<br>4649<br>1269<br>1269<br>1277<br>576<br>564<br>328<br>808<br>332                                                                                                    | PktsTo -<br>3490<br>647<br>648<br>269<br>220<br>88<br>192<br>88<br>192<br>86<br>130<br>12<br>25<br>13<br>3<br>4<br>6<br>9<br>1<br>3<br>4<br>6<br>9<br>1<br>0<br>4<br>5                                                                                                    | BytesTo<br>387638<br>71848 21707<br>8952 79197<br>13357<br>90337<br>1553<br>2065 746<br>705<br>2153<br>564<br>540<br>328<br>203<br>264<br>203<br>203<br>203<br>203<br>204<br>203<br>204<br>203<br>204<br>203<br>204<br>203<br>204<br>203<br>204<br>205<br>203<br>204<br>205<br>205<br>205<br>205<br>205<br>205<br>205<br>205<br>205<br>205         | PktsFrom Bur<br>2574<br>881<br>288<br>883<br>160<br>74<br>10<br>20<br>12<br>20<br>12<br>2<br>3<br>0<br>0<br>0<br>1<br>1<br>2<br>2<br>1<br>2<br>2<br>3<br>1<br>2<br>2<br>1<br>2<br>2<br>3<br>1<br>2<br>2<br>3<br>1<br>2<br>2<br>3<br>1<br>2<br>2<br>3<br>1<br>4<br>2<br>2<br>2<br>4<br>1<br>2<br>2<br>4<br>1<br>2<br>2<br>7<br>4<br>2<br>7<br>1<br>6<br>2<br>88<br>1<br>1<br>6<br>2<br>88<br>1<br>1<br>6<br>2<br>88<br>1<br>1<br>6<br>2<br>88<br>1<br>1<br>6<br>2<br>88<br>1<br>1<br>6<br>2<br>88<br>1<br>1<br>6<br>2<br>88<br>1<br>1<br>6<br>2<br>88<br>1<br>1<br>6<br>2<br>88<br>1<br>89<br>1<br>6<br>2<br>88<br>1<br>89<br>1<br>89<br>1<br>89<br>1<br>89<br>1<br>89<br>1<br>89<br>1<br>89 | tesEcon<br>1870533<br>339807<br>188003<br>188003<br>180058<br>6953<br>27786<br>5980<br>2597<br>5980<br>2597<br>5980<br>2597<br>5980<br>2597<br>5980<br>2597<br>5980<br>2597<br>5980<br>2597<br>5980<br>0<br>0<br>0<br>326<br>300<br>80                                                                                                    |
| IPTrof<br>Proto/Port<br>IPP/web<br>IPP/webcache<br>IPP/webcache<br>IPP/w                                                                                                    | Pkts -<br>6064<br>1328<br>545<br>508<br>1777<br>3552<br>1800<br>1844<br>22<br>45<br>5<br>7<br>6<br>9<br>9<br>1<br>1<br>8<br>1<br>8<br>7<br>9                                                                                                    | Bytes —<br>1960/27<br>411655<br>209710<br>168510<br>86150<br>4648<br>12530<br>7535<br>4648<br>1269<br>1177<br>578<br>564<br>540<br>322<br>332<br>808<br>332<br>508                                                                                                    | PktsTo -<br>3490<br>269<br>269<br>288<br>192<br>88<br>192<br>88<br>192<br>130<br>122<br>5<br>13<br>4<br>6<br>9<br>1<br>0<br>4<br>5<br>9<br>5<br>9                                                                                                    | BytesTo<br>337638<br>71848<br>21707<br>8952<br>79197<br>13357<br>9408<br>10337<br>1553<br>2052<br>746<br>703<br>213<br>564<br>540<br>328<br>0<br>304<br>252<br>508                                                                                                    | PktsFrom By<br>2774<br>681<br>276<br>288<br>89<br>160<br>160<br>14<br>20<br>0<br>1<br>1<br>2<br>0<br>0<br>1<br>4<br>2<br>0                                                                                                    | tesFrom<br>1872538<br>3388007<br>1880058<br>1880058<br>1880058<br>12704<br>55880<br>2559<br>4774<br>55880<br>55980<br>55980<br>55980<br>0<br>55980<br>0<br>55980<br>0<br>55980<br>0<br>0<br>326<br>304<br>800<br>0<br>0<br>0<br>326<br>304<br>800<br>0<br>0<br>0<br>0<br>0<br>0<br>0<br>0<br>0<br>0<br>0<br>0<br>0<br>0<br>0<br>0<br>0                                                                                                    |
| III of the second second secon                                                                                                    | Pkts -<br>8064<br>1928<br>545<br>508<br>502<br>1804<br>22<br>25<br>5<br>5<br>5<br>7<br>6<br>6<br>6<br>9<br>9<br>1<br>1<br>1<br>8<br>7<br>9<br>9<br>9<br>1<br>1<br>1<br>1<br>1<br>7<br>9<br>9<br>9<br>1<br>1<br>1<br>1<br>7<br>7<br>9<br>9<br>9<br>1<br>1<br>1<br>1                          | Bytes —<br>1990271<br>4111825<br>208710<br>88150<br>88150<br>188510<br>115530<br>7533<br>40943<br>40943<br>40943<br>40943<br>40943<br>115530<br>7533<br>40943<br>12570<br>7578<br>578<br>578<br>578<br>578<br>578<br>578<br>57                                                                                                    | PktsTo -<br>3490<br>647<br>269<br>220<br>88<br>192<br>225<br>86<br>130<br>225<br>3<br>4<br>6<br>9<br>1<br>0<br>4<br>5<br>9<br>9                                                                                                    | BytesTo<br>387638<br>711848<br>21707<br>8952<br>79197<br>13357<br>9408<br>10337<br>1553<br>2052<br>746<br>703<br>2153<br>564<br>540<br>540<br>540<br>3228<br>0<br>3304<br>252<br>508                                                                                                    | PktsFrom Bur<br>2014<br>281<br>288<br>160<br>160<br>160<br>10<br>20<br>10<br>10<br>20<br>10<br>20<br>20<br>20<br>20<br>20<br>20<br>20<br>20<br>20<br>20<br>20<br>20<br>20                                                                                                    | tesFrom<br>1877533<br>339807<br>188003<br>188003<br>180058<br>6953<br>271286<br>6953<br>271286<br>5980<br>2597<br>5980<br>2597<br>5980<br>2597<br>5980<br>0<br>0<br>0<br>0<br>328<br>300<br>80<br>0<br>0                                                                                                    |
| III First<br>Proto/Port<br>III / A008<br>III / A008<br>I                                                                                                    | Pkts -<br>6064<br>1328<br>545<br>508<br>1777<br>352<br>352<br>352<br>352<br>352<br>352<br>352<br>352<br>352<br>352                                                                                                    | Bytes - 199027<br>199027<br>411555<br>208710<br>185510<br>185510<br>185510<br>185510<br>185510<br>185510<br>185510<br>185510<br>19675<br>7653<br>7653<br>1255<br>7653<br>1255<br>2675<br>2675<br>2775<br>2675<br>2675<br>2775<br>2775<br>2775<br>2775<br>2775<br>2775<br>275 | PktsTo -<br>3490<br>647<br>269<br>220<br>88<br>192<br>86<br>130<br>125<br>130<br>25<br>130<br>25<br>130<br>4<br>6<br>9<br>9<br>1<br>0<br>4<br>9<br>9<br>9<br>9<br>1<br>0                                                                                                    | ButesTo<br>387688<br>21707<br>8952<br>79197<br>13357<br>9408<br>10337<br>1553<br>2052<br>746<br>705<br>2052<br>746<br>705<br>2052<br>746<br>705<br>2052<br>746<br>705<br>2052<br>746<br>705<br>2052<br>746<br>540<br>328<br>0<br>304<br>252<br>550<br>804<br>550<br>0<br>304<br>550<br>550<br>805<br>805<br>805<br>805<br>805<br>805<br>805<br>805 | PktsFrom Bur<br>2574<br>881<br>276<br>288<br>88<br>160<br>174<br>34<br>30<br>20<br>20<br>22<br>3<br>3<br>0<br>0<br>0<br>1<br>2<br>2<br>3<br>0<br>0<br>0<br>0<br>1<br>2<br>2<br>0<br>0<br>0<br>0<br>0<br>0<br>0<br>0<br>0<br>0<br>0<br>0<br>0                                                                                                    | tesFrom<br>1877538<br>3388007<br>1880058<br>1880058<br>189058<br>12704<br>5195<br>55880<br>2593<br>474<br>55880<br>55880<br>55880<br>55880<br>55880<br>0<br>0<br>0<br>0<br>0                                                                                                    |
| III of the second second secon                                                                                                    | Pkts -<br>8064<br>1328<br>545<br>508<br>508<br>552<br>160<br>164<br>225<br>5<br>5<br>7<br>6<br>6<br>8<br>8<br>1<br>1<br>1<br>7<br>9<br>9<br>9<br>5<br>5<br>5<br>5<br>5<br>5<br>5<br>5<br>5<br>5<br>5<br>5<br>5                                                                              | Butes                                                                                                    | PktsTo -<br>3490<br>647<br>269<br>220<br>88<br>192<br>26<br>86<br>130<br>12<br>25<br>86<br>132<br>25<br>3<br>3<br>4<br>6<br>9<br>1<br>2<br>25<br>3<br>3<br>4<br>6<br>9<br>1<br>0<br>4<br>5<br>9<br>1<br>0<br>4<br>5<br>9<br>20<br>0<br>4<br>20<br>0<br>12<br>20<br>5<br>13<br>20<br>9<br>20<br>9<br>20<br>9<br>20<br>9<br>20<br>9<br>20<br>9<br>20<br>9<br>20 | ButesTo<br>387638<br>711848<br>21707<br>89597<br>13357<br>9408<br>103377<br>1553<br>2052<br>746<br>703<br>213<br>564<br>540<br>328<br>0<br>304<br>252<br>508                                                                                                    | PktsFrom Bur<br>2014<br>881<br>276<br>288<br>180<br>180<br>10<br>20<br>10<br>10<br>20<br>10<br>20<br>10<br>20<br>10<br>20<br>10<br>20<br>10<br>20<br>10<br>20<br>10<br>20<br>20<br>20<br>10<br>20<br>20<br>10<br>20<br>20<br>20<br>20<br>20<br>20<br>20<br>20<br>20<br>20<br>20<br>20<br>20                                                                                                    | tesFrom<br>1877533<br>388807<br>188005<br>186558<br>97286<br>12704<br>5183<br>5980<br>5183<br>5980<br>5183<br>5980<br>0<br>2557<br>358<br>0<br>0<br>0<br>328<br>365<br>0<br>0<br>328<br>300<br>0<br>0<br>328<br>300<br>0<br>0                                                                                                    |

# Using "wireshark" to Monitor Traffic in Real Time:

Wireshark is an invaluable tool for analyzing network traffic. It allows you to capture (optionally filtered) traffic, dissect it, do offline filtering, and produce graphs and statistics.

| 9                                                                                  |                                                                 | eth0: Ca                                               | pturing - Wir  | eshark – O                                                     |
|------------------------------------------------------------------------------------|-----------------------------------------------------------------|--------------------------------------------------------|----------------|----------------------------------------------------------------|
| ile <u>E</u> dit <u>V</u> iew <u>C</u>                                             | o <u>Capture</u> <u>Analyze</u>                                 | Statistics Help                                        |                |                                                                |
| R (m (m) (m)                                                                       | 1 🚳 🗋 🖄 🛛                                                       | 🖾 💪 🚊 🛯 🗟 🌾 🍺                                          | 🕈 🐨            | 🚽 🗏 🗟 🍳 🤍 🖭 📓 🔀 🌿 📀                                            |
| Eilter:                                                                            |                                                                 | •                                                      | 🔶 Expression.  | . 🤞 Clear 🛷 Apply                                              |
| o Time                                                                             | Source                                                          | Destination                                            | Protocol       | Info                                                           |
| 40 139.9311                                                                        | 87 WISCIDE 07.07.                                               | ee broadcast                                           | ADP            | Will has 192.108.1.234: Tett 192.108.1.08                      |
| 4/ 139.9314                                                                        | .63 Inomson1_08:35                                              | :4T Wistron_0/:0/:ee                                   | ARP            | 192.168.1.254 1s at 00:90:00:08:35:41                          |
| 48 139.9314                                                                        | 00 192.108.1.08                                                 | 192.168.1.254                                          | DNS            | Standard query A www.google.com                                |
| 49 139.9754                                                                        | 05 192.168.1.254                                                | 192.168.1.68                                           | UNS            | Standard query response civame www.t.google.com A 66.102.9.99  |
| 50 139.9768                                                                        | 11 192.168.1.68                                                 | 102.102.9.99                                           | TCP            | 62210 > http://stwj.seq=0.win=8192_Len=0_MSS=1460_WS=2         |
| 51 140.0795                                                                        | 18 00.102.9.99                                                  | 192.108.1.68                                           | TCP            | TILLP > 02210 [STN, AUX] Seq=0 ACK=1 W1n=5/20 Len=0 MSS=1430 1 |
| 52 140.0795                                                                        | 83 192.168.1.68                                                 | 66.102.9.99                                            | TCP            | 62216 > nttp (ACK) Seq=1 ACK=1 W1n=65/80 Len=0                 |
| 53 140.0802                                                                        | /8 192.108.1.08                                                 | 66.102.9.99                                            | HITP           | GET /complete/search/nl=enaclient=suggestajs=truead=macp=1 H   |
| 54 140.0867                                                                        | 05 192.108.1.08                                                 | 66.102.9.99                                            | TCP            | 62216 > http [FIN, ACK] Seq=BUS ACK=1 WIN=65780 Len=0          |
| 55 140.0869                                                                        | 21 192.108.1.08                                                 | 66.102.9.99                                            | TOP            | 62218 > http [STN] Seq=0 WIN=8192 Len=0 MSS=1460 WS=2          |
| 56 140.1974                                                                        | 84 66.102.9.99                                                  | 192.168.1.68                                           | TCP            | http > 62216 [ACK] Seq=1 ACK=805 W1n=7360 Len=0                |
| 57 140.1977                                                                        | 77 66.102.9.99                                                  | 192.108.1.08                                           | TCP            | nttp > 62216 [FIN, ACK] Seq=1 ACK=806 Win=/360 Len=0           |
| 58 140.1978                                                                        | 11 192.108.1.08                                                 | 66.102.9.99                                            | TCP            | 62216 > http://dckj Sed=806 Ack=2 Win=65780 Len=0              |
|                                                                                    |                                                                 | 110 180 1 80                                           |                |                                                                |
| <ul> <li>Frame 1 (42 b)</li> <li>Ethernet II, 5</li> <li>Address Resolu</li> </ul> | rtes on wire, 42 b<br>Src: Vmware_38:eb:/<br>ution Protocol (re | ytes captured)<br>Oe (OO:Oc:29:38:eb:Oe), De<br>quest) | st: Broadcas†  | : (ff:ff:ff:ff:ff:ff)                                          |
| 200 ff ff ff f<br>010 08 00 06 0<br>020 00 00 00 0                                 | fffff000c 29<br>4000100c 29<br>0000c0a8 39                      | 38 eb 0e 08 06 00 01<br>38 eb 0e c0 a8 39 80<br>02     | )8<br>)8<br>9. | <br>9.                                                         |
|                                                                                    |                                                                 | - loss are pisclassical are said.                      | ed: 0          | Profile · Default                                              |

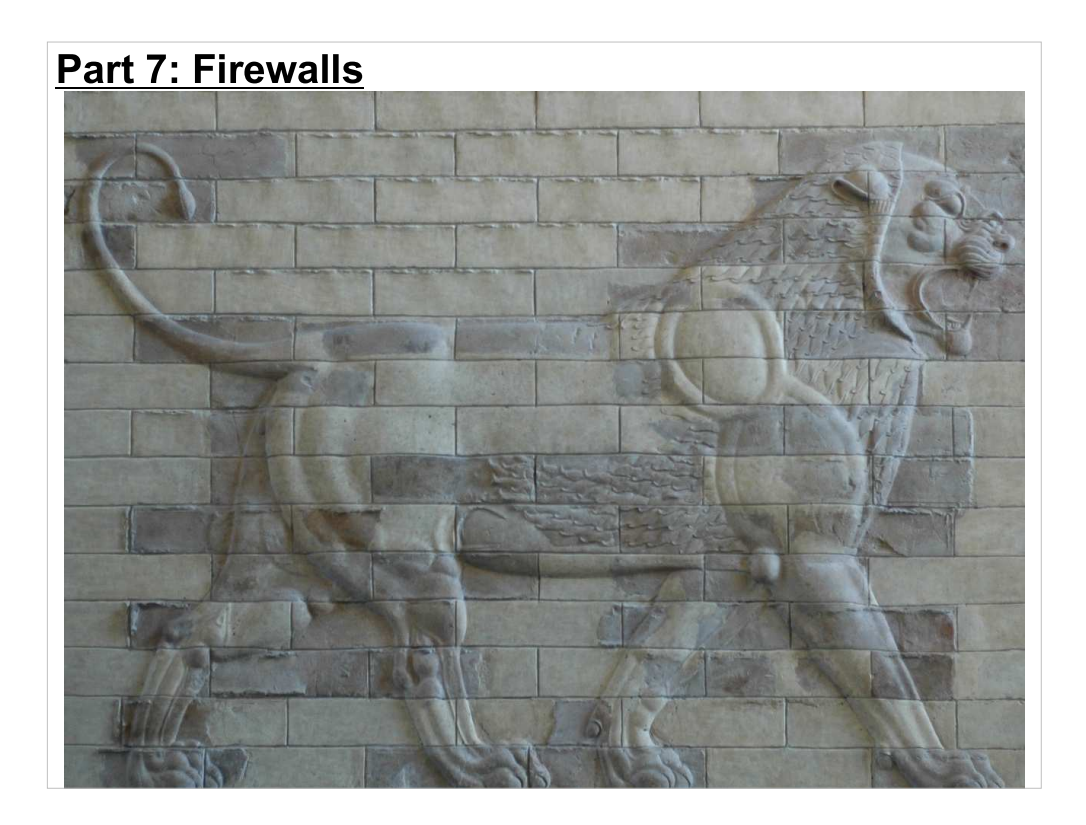

- In the terminology we'll use today, a firewall is anything that blocks or modifies network traffic. Most desktop computers today have some sort of firewall capability. They can, for example, selectively block incoming IP packets.
- Even if your computer is behind a department firewall, or is running other security software, it's very important to have a properly-configured local firewall on your computer. This reflects a security philosophy called "defense-in-depth", which says that you need multiple layers of defense. Multiple layers provide redundancy, in case one layer fails, and they tend to fill in the gaps in each other's coverage.

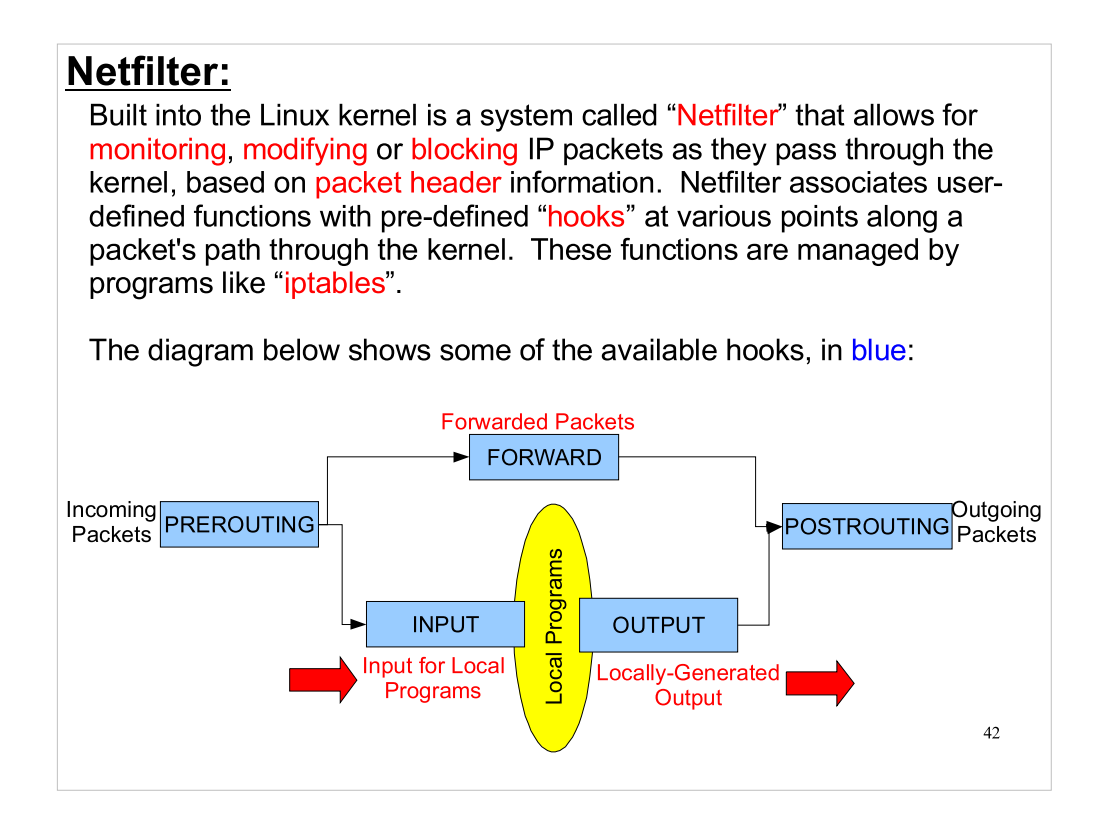

- Netfilter is just a framework within the kernel. To use it, you need a program like iptables.
- The input and output hooks let you filter traffic going to or coming out of local program. The forward hook allows you to filter network traffic that's just passing through your computer. The prerouting and postrouting hooks allow you to do things like rewriting the address on incoming/outgoing packets.

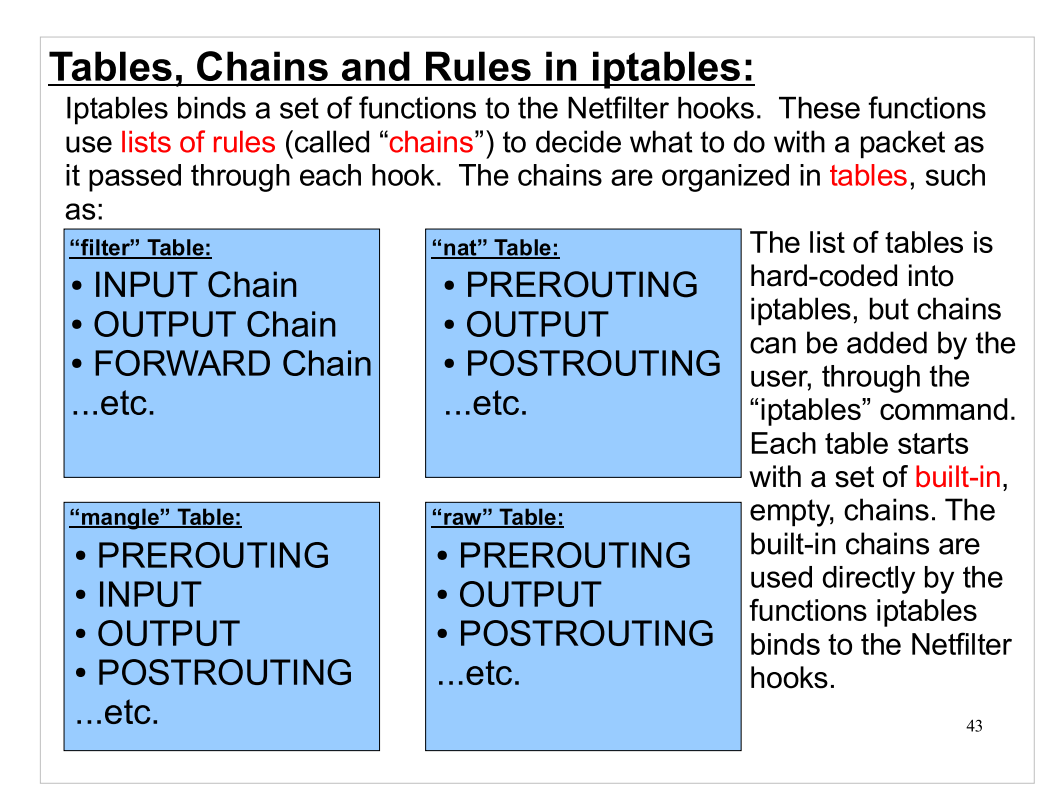

Note that the names of tables and chains are casesensitive.

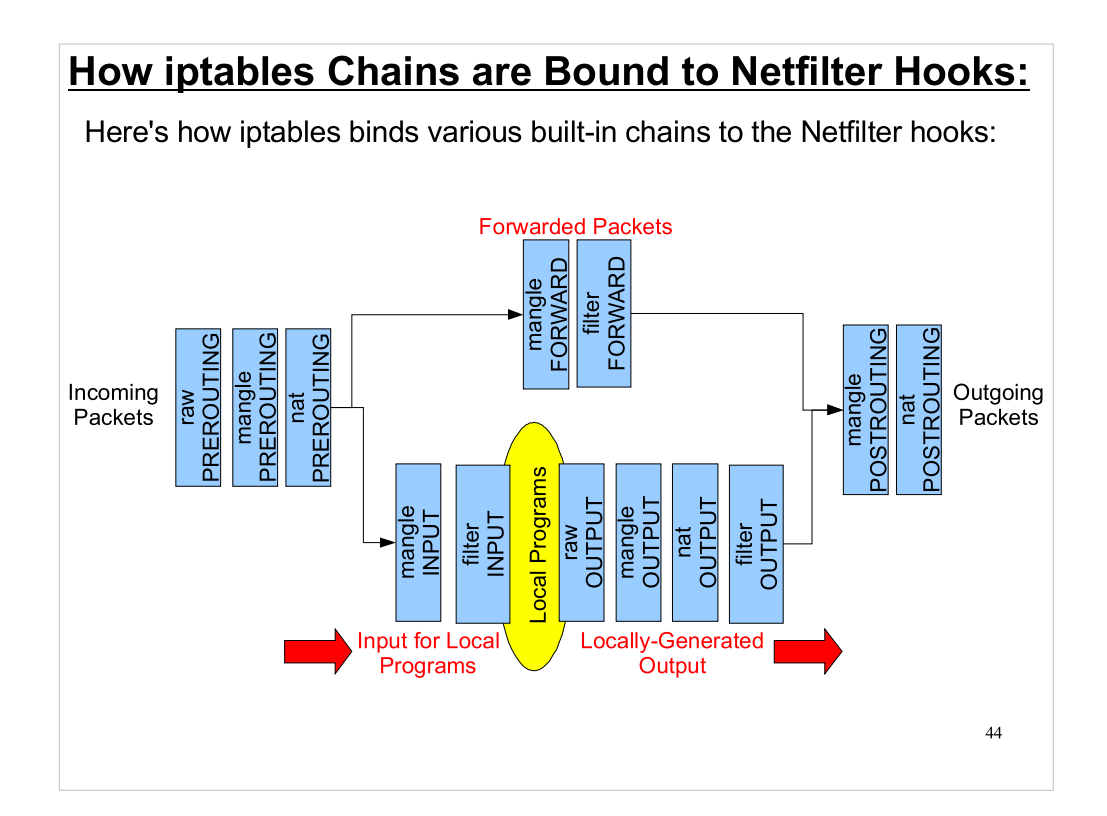

This shows where the iptables chains from the previous slide plug into the hooks provided by Netfilter.

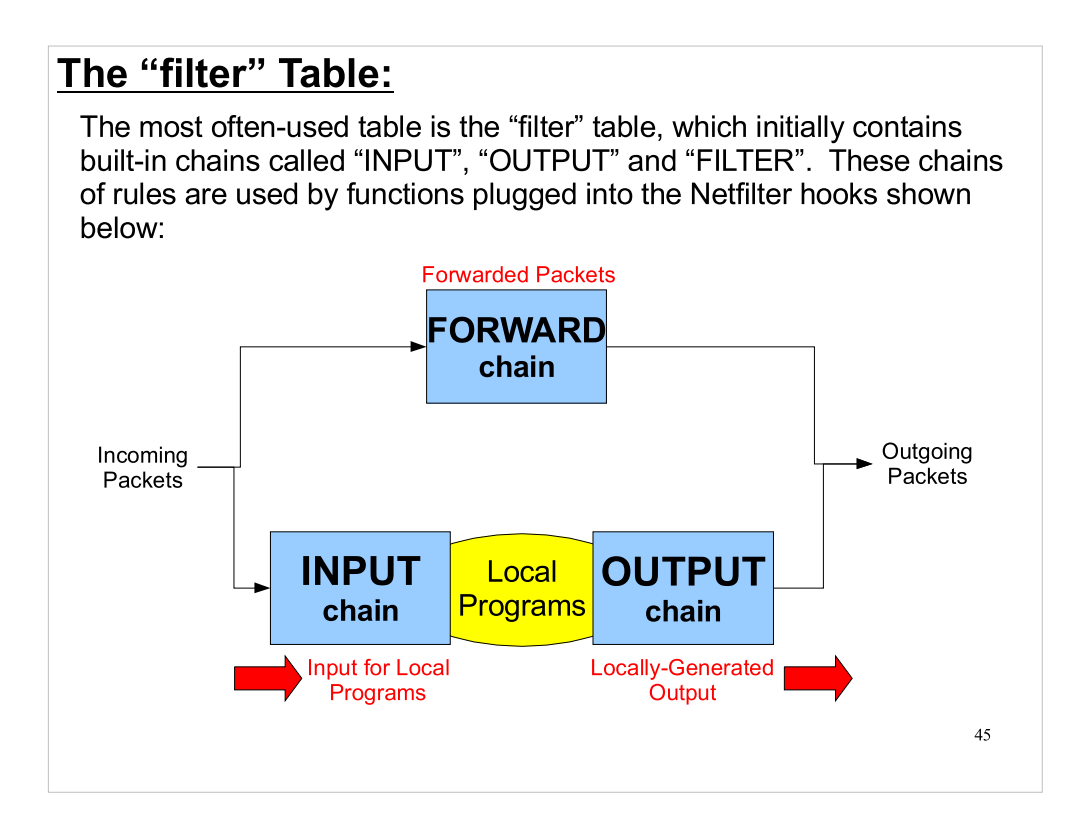

These built-in chains are directly connected to the Netfilter hooks. As we'll see, you can also create user-defined chains, but they're used indirectly.

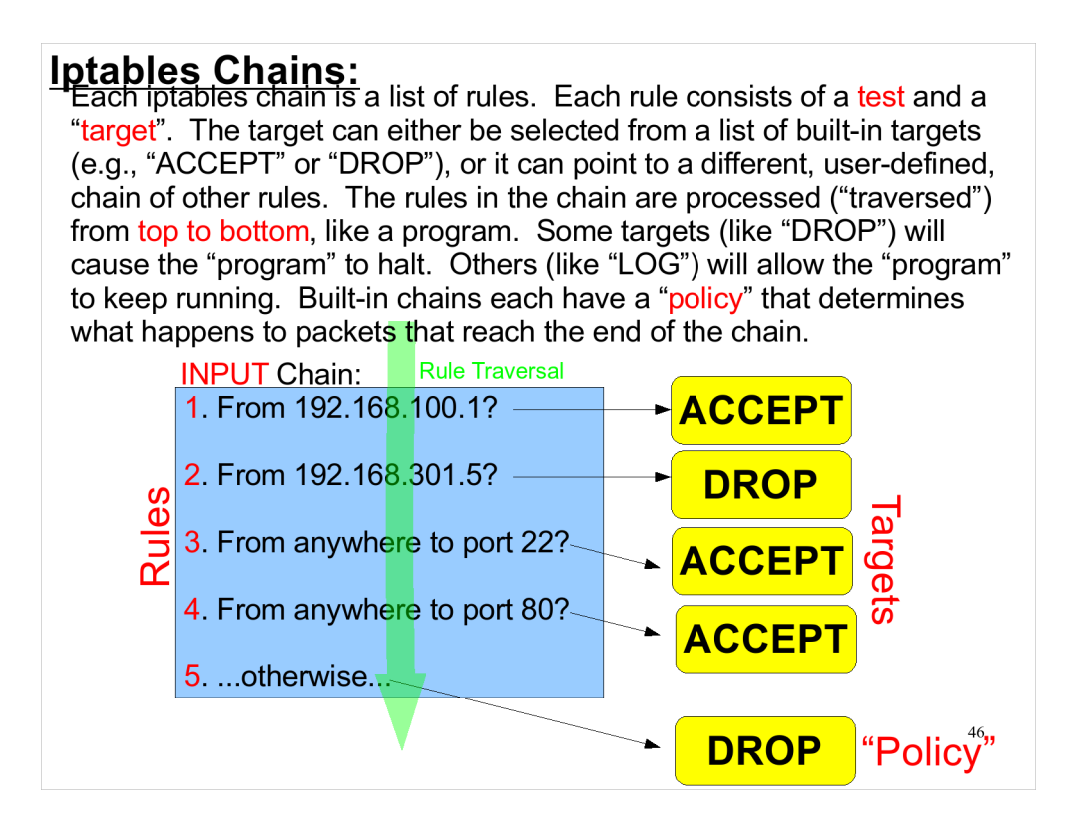

- Targets that cause rule traversal to stop are called "terminating" targets. Those that don't are called "non-terminating" targets.
- Only built-in chains have policies. The built-in chains are the ones that are directly attached to Netfilter's hooks. User-defined chains are always called by one of the built-in chains.

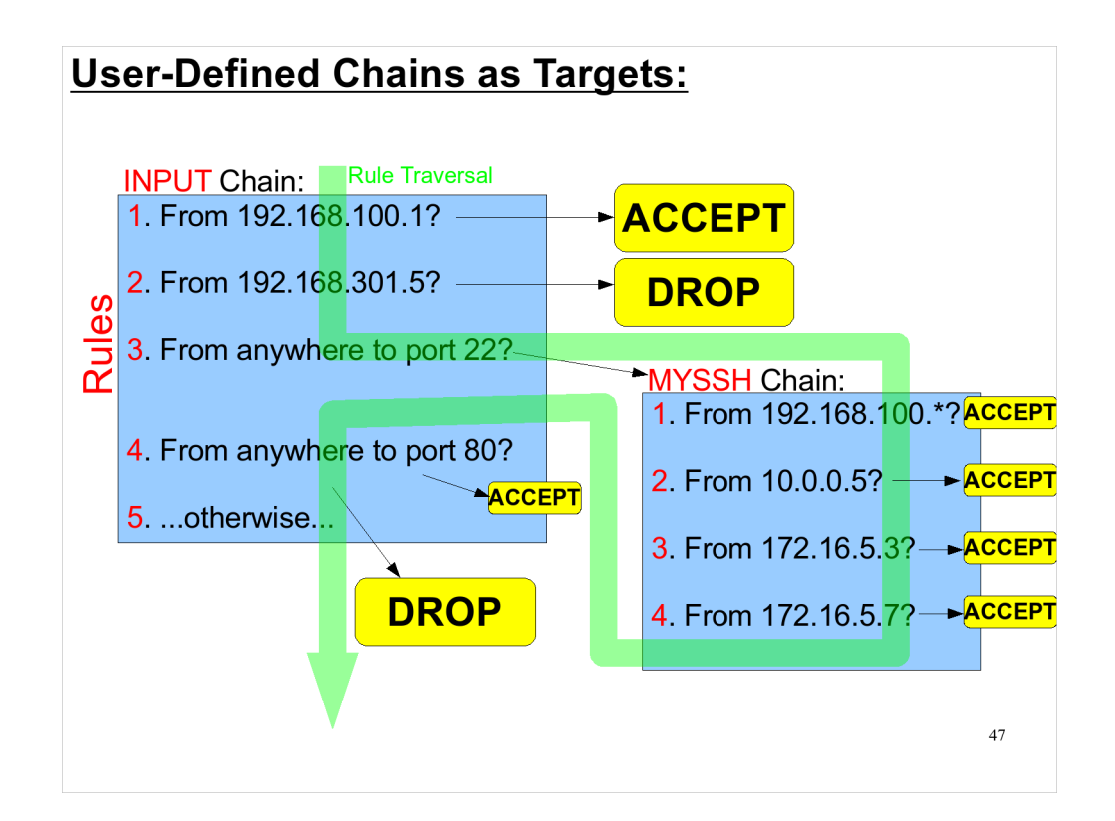

Here, the INPUT chain is a built-in chain, and the MYSSH chain is user-defined.

# Some iptables Targets:

Here are some examples of built-in iptables targets:
ACCEPT Stop traversal, allow the packet to continue.
DROP Stop traversal, ignore the packet.
Stop traversal, ignore the packet, but notify the sender.
LOG Log the packet, then continue traversal.
Wait forever without responding to ander (TCP only).
...etc.

## Viewing Chains:

You can look at the the current chains by using the "iptables -L -v" command. By default, this will show you the chains in the "filter" table. You can look at other tables by adding the "-t" switch (e.g., "-t nat"). This is what the "filter" table looks like by default. Three built-in chains are defined, but the chains are empty of rules:

| [root@ | @demo ~]# <mark>iptable</mark> | s -L -v          |          |        |             |
|--------|--------------------------------|------------------|----------|--------|-------------|
| Chain  | INPUT (policy AC               | CEPT 16 packets, | 1274 by  | tes)   |             |
| pkts   | bytes target                   | prot opt in      | out      | source | destination |
|        |                                |                  |          |        |             |
|        |                                |                  |          |        |             |
| Chain  | FORWARD (policy                | ACCEPT 0 packets | , 0 byte | s)     |             |
| pkts   | bytes target                   | prot opt in      | out      | source | destination |
|        | , ,                            |                  |          |        |             |
|        |                                |                  |          |        |             |
| Chain  | OUTPUT (policy A               | CCEPT 8 packets, | 1088 by  | tes)   |             |
| pkts   | bytes target                   | prot opt in      | out      | source | destination |
|        |                                |                  |          |        |             |
|        |                                |                  |          |        |             |
|        |                                |                  |          |        |             |
|        |                                |                  |          |        |             |
|        |                                |                  |          |        |             |
|        |                                |                  |          |        | 49          |

You can also just use "iptables -L", but if you have nontrivial firewall rules you'll find that the output is misleading. For one thing, "iptables -L" doesn't tell you which network interfaces a given rule applies to.

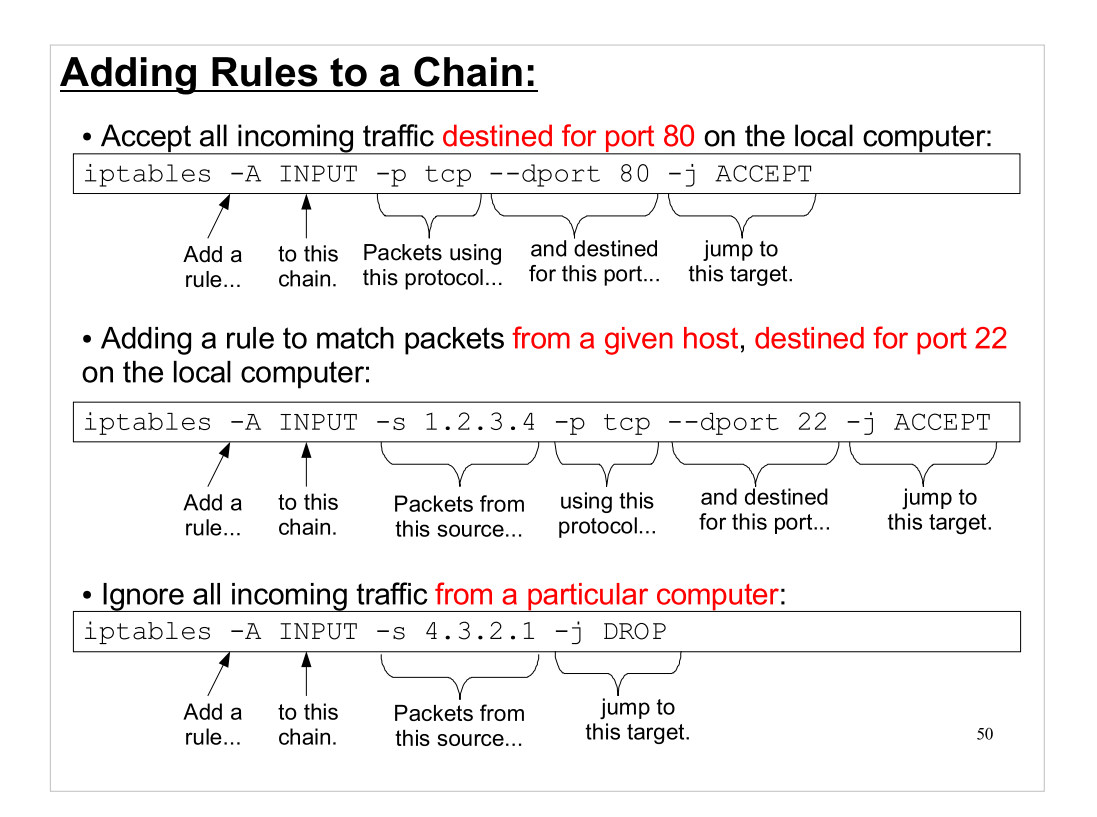

A few simple examples. Later, we'll see how to define firewall rules automatically at boot time.

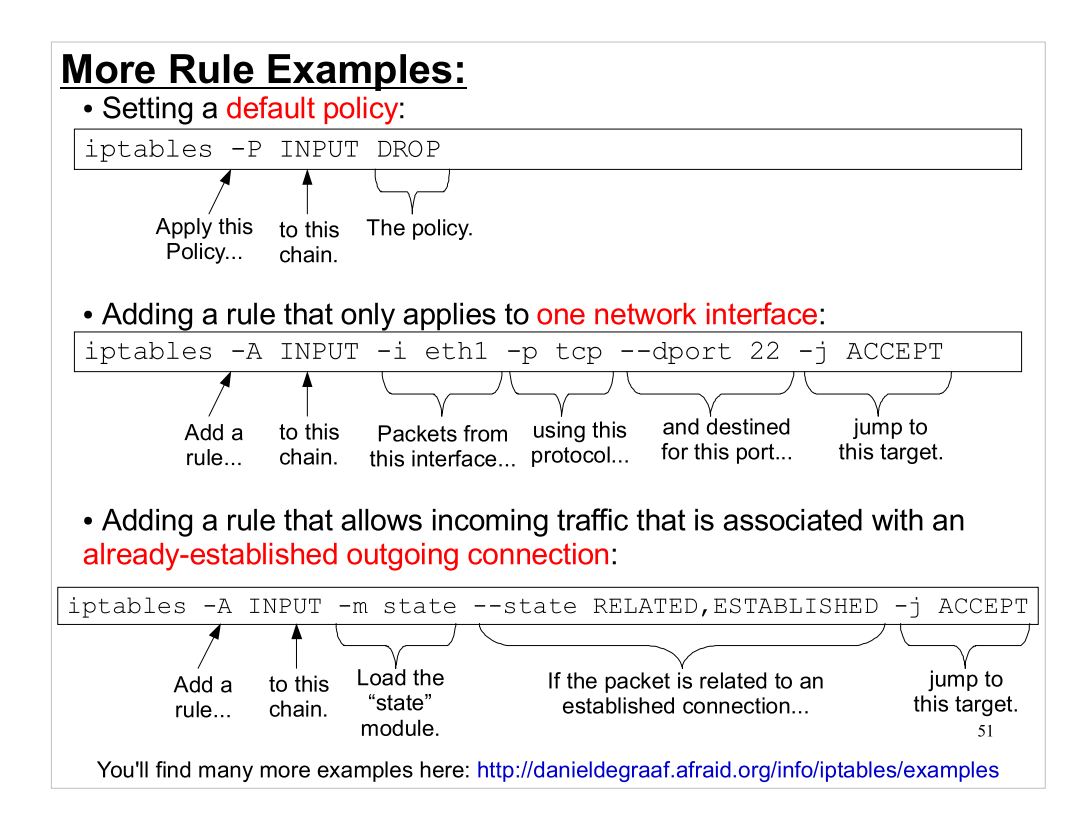

As you can see from the last example, iptables can be extended through "modules". Many of these modules are already installed in most Linux distributions. These make iptables very powerful. You can, for example, do rate limiting, or limit the number of connections from a given host. You can filter by MAC address. You can select every n<sup>th</sup> packet (!). You can assign tags to packets for use in later rules. You can filter packets based on their length. You can even match strings within packets.

## Minimal Firewall Rules:

Here's a set of minimal firewall rules. They allow anything to go out, but only allow incoming packets that are associated with an alreadyestablished outgoing connection. Everything else is dropped.

iptables -A INPUT -m state --state RELATED,ESTABLISHED -j ACCEPT iptables -A INPUT -i lo -j ACCEPT iptables -P INPUT DROP iptables -P OUTPUT ACCEPT iptables -P FORWARD DROP

| [root(   | @demo · | ~]# iptal | oles -L · | - V   |       |           |          |           |       |               |          |
|----------|---------|-----------|-----------|-------|-------|-----------|----------|-----------|-------|---------------|----------|
| Chain    | INPUT   | (policy   | DROP 36   | pack  | ets,  | 5000 byte | es)      |           |       |               |          |
| pkts     | bytes   | target    | prot      | opt   | in    | out       | source   | destinati | on    |               |          |
| 60       | 3644    | ACCEPT    | all       |       | any   | any       | anywhere | anywhere  | state | RELATED, EST. | ABLISHED |
| 0        | 0       | ACCEPT    | all       |       | 10    | any       | anywhere | anywhere  |       |               |          |
|          |         |           |           |       |       |           |          |           |       |               |          |
| Chain    | FORWAI  | RD (polio | cy DROP 0 | ) pac | kets, | 0 bytes   | )        |           |       |               |          |
| pkts     | bytes   | target    | prot      | opt   | in    | out       | source   | destinati | on    |               |          |
| Oh e i e |         | T (       |           |       | 1 4   | 4504      |          |           |       |               |          |
| Chain    | 00190   | (borred   | ACCEPT    | зз р  | аскет | s, 4564 i | bytes)   |           |       |               |          |
| pkts     | bytes   | target    | prot      | opt   | in    | out       | source   | destinati | on    |               |          |
|          |         |           |           |       |       |           |          |           |       |               |          |
|          |         |           |           |       |       |           |          |           |       |               |          |
|          |         |           |           |       |       |           |          |           |       |               | 52       |
|          |         |           |           |       |       |           |          |           |       |               |          |
|          |         |           |           |       |       |           |          |           |       |               |          |

This is similar to the default firewall rules you'll find under Red Hat/Fedora/CentOS, or in any home internet router/firewall.

#### The "iptables-save" and "iptables-restore" Tools: The firewall rules you create with iptables are volatile. They won't automatically be restored the next time you restart your computer, unless you take steps to restore them. One mechanism for doing this is the "iptables-save" and "iptables-restore" commands. If you've configured a set of firewall rules and want to save that configuration, issue a command like: [root@demo ~] # iptables-save > myfirewall.conf Then you can restore these rules later by typing: [ root@demo ~] # iptables-restore < myfirewall.conf</pre> The output of iptables-save is just text, and can be edited with any text editor. It looks like this: # Generated by iptables-save v1.3.5 on Tue Mar 3 14:38:46 2009 \*filter :INPUT DROP [18:2119] :FORWARD DROP [0:0] :OUTPUT ACCEPT [28:2832] -A INPUT -m state --state RELATED, ESTABLISHED -j ACCEPT -A INPUT -i lo -j ACCEPT COMMIT # Completed on Tue Mar 3 14:38:46 2009 53

## **Iptables Configuration Files:**

On Red Hat/Fedora/CentOS distributions a minimal set of firewall rules is enabled by default. These rules are in the same format that iptables-save produces, and are stored in the file /etc/sysconfig/iptables. At boot time, this file is automatically read by iptables-restore to set up the firewall rules.

Ubuntu distributions don't have firewall rules enabled by default, and don't use /etc/sysconfig/iptables, but recent versions of the Ubuntu distribution include a front-end to iptables called "ufw". The ufw program stores its configuration in /var/lib/ufw/user.rules.

See https://wiki.ubuntu.com/UbuntuFirewall for more information about ufw.

54

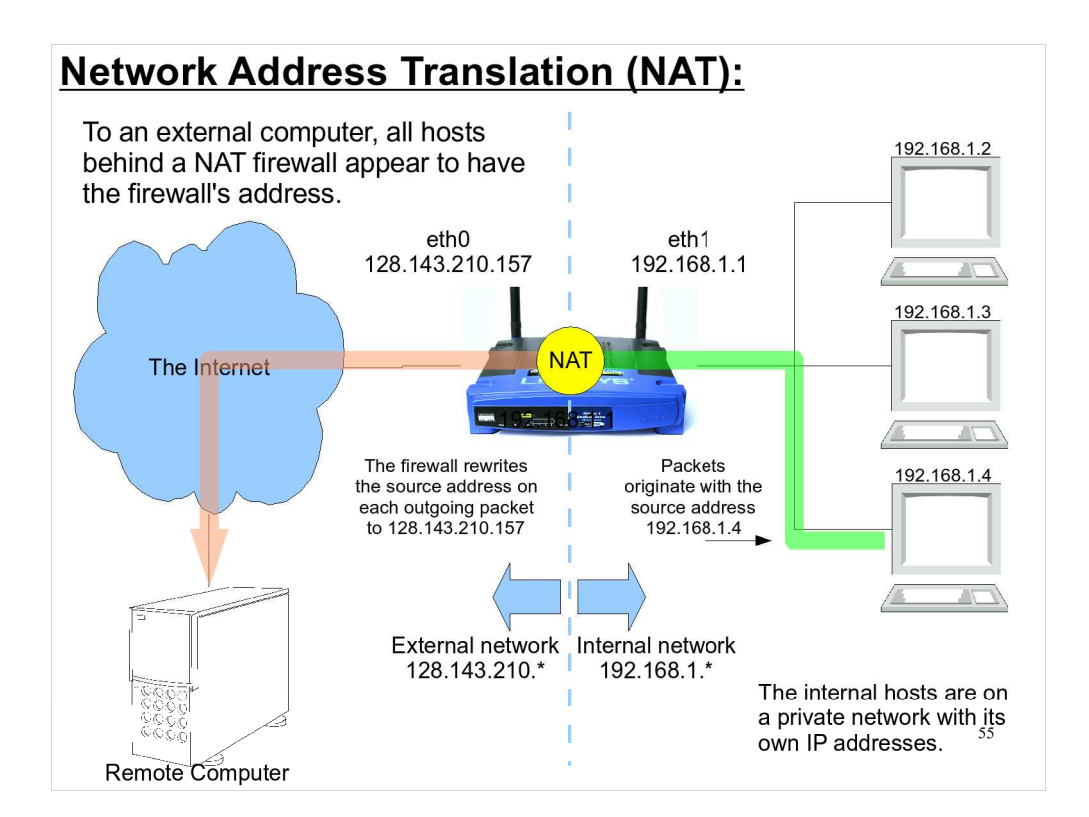

Inexpensive home routers use NAT to connect computers in your home to the Internet. Many of these routers are actually running Linux, and use iptables, just as you'd use it on your desktop computer or a Linux server.

# Setting up NAT Using iptables:

You can use iptables to configure a Linux computer with two network interfaces to perform network address translation. (Indeed, many home routers are small Linux computers configured in this way.) Here's a set of iptables commands to do that. In this example, eth0 is on the external (public) network and eth1 is on the internal (private) network:

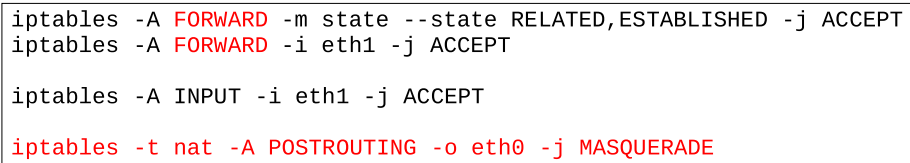

You can use the "netstat-nat" command to monitor NATed connections:

| Proto | NATed Address     | Foreign Address                | State       |    |
|-------|-------------------|--------------------------------|-------------|----|
| tcp   | 192.168.1.3:53094 | balrog-e.psi.ch:ssh            | ESTABLISHED | )  |
| tcp   | 192.168.1.7:56063 | lm4.license.Virginia.EDU:16286 | TIME_WAIT   |    |
| tcp   | 192.168.1.4:56065 | lm4.license.Virginia.EDU:16286 | TIME_WAIT   |    |
| udp   | 192.168.1.4:ntp   | dns1.unix.Virginia.EDU:ntp     | UNREPLIED   |    |
|       |                   |                                |             | 51 |
|       |                   |                                |             | 50 |

- The netstat-nat command is similar to the netstat command we looked at earlier, except that it shows you information about NATed connections passing through your computer.
- This type of NAT is also called "source NAT", or SNAT, since it re-writes the address of the source computer. As we'll see, there's also "destination NAT" or DNAT.
- iptables actually has two possible targets for source NAT. The one shown above, MASQUERADE, is appropriate for devices that have variable IP addresses, supplied by a DHCP server. The other target is SNAT, which is more appropriate for hosts with fixed IP addresses. See the iptables man page for more information about the differences between the two.

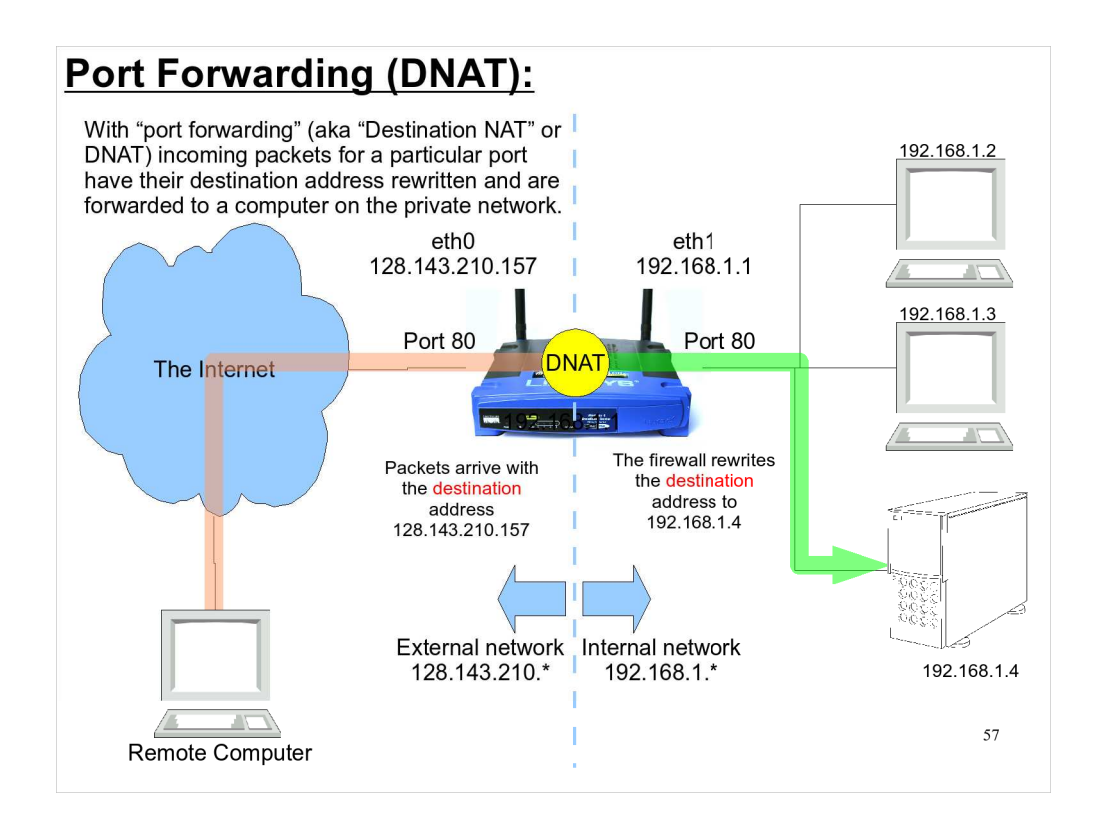

You could use port forwarding to connect a home web server to the Internet, for example. The details of how to do this will depend on the particular network hardware you have at home. In general, you'll need to connect to your router or DSL modem (or both) through these devices' web interfaces and configure NAT appropriately. If you have a DSL modem and a router, you may need to tell the DSL modem to forward packets to the router, and then tell the router to forward packets to your internal server. Documentation for most of these devices can be found on the web.

## Setting up Port Forwarding Using iptables:

Port forwarding can also be done with the rules in the "nat" table. Again, eth0 is on the external (public) network. The host 192.168.1.4 is a web server on the internal (private) network. The rule below forwards incoming traffic bound for port 80 (the standard port for web traffic) to the internal host.

iptables -t nat -A PREROUTING -i eth0 -p tcp \
--dport 80 -j DNAT --to-destination 192.168.1.4

Here we see an iptables target (DNAT) that requires an argument. In this case, we need to specify the address of the internal computer to which we want to send the packets.

58

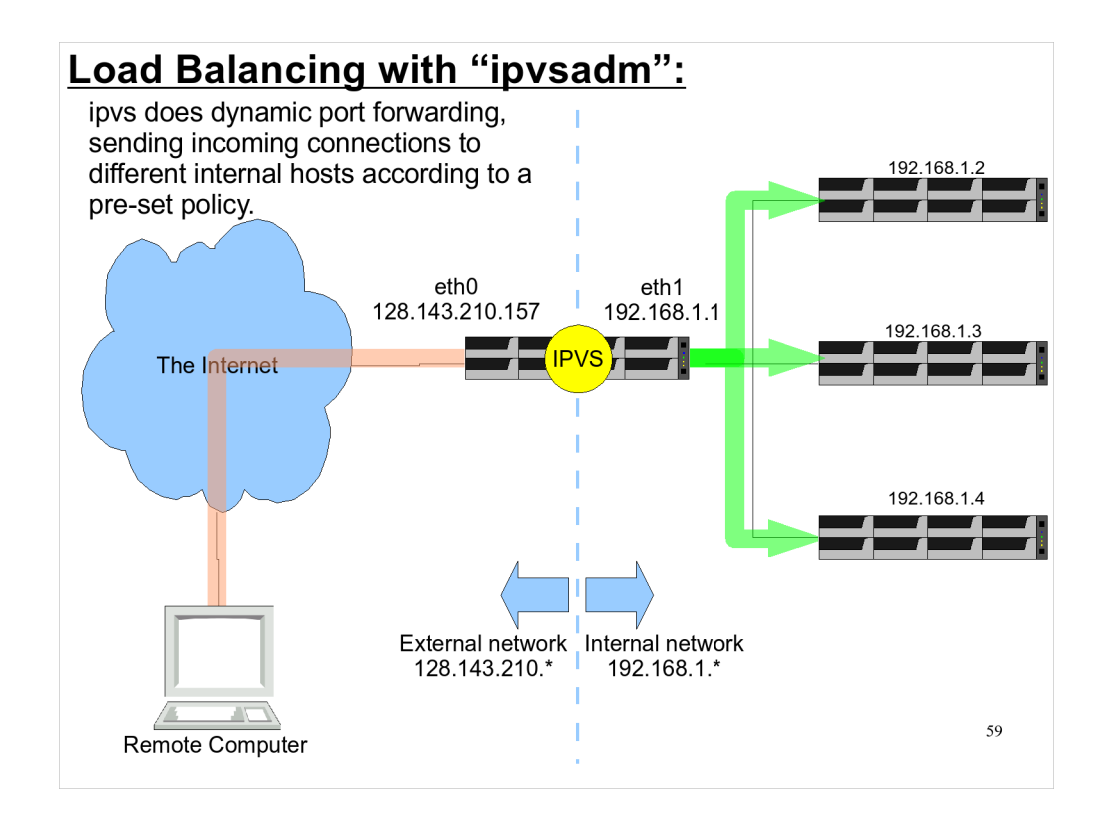

- If you were running an Internet business and you expected a lot of traffic on your web servers, you might want to be able to spread the traffic around, so that the load is handled by several web servers. IPVS is one way of doing this.
- IPVS doesn't use iptables, but they both use the underlying Netfilter framework.

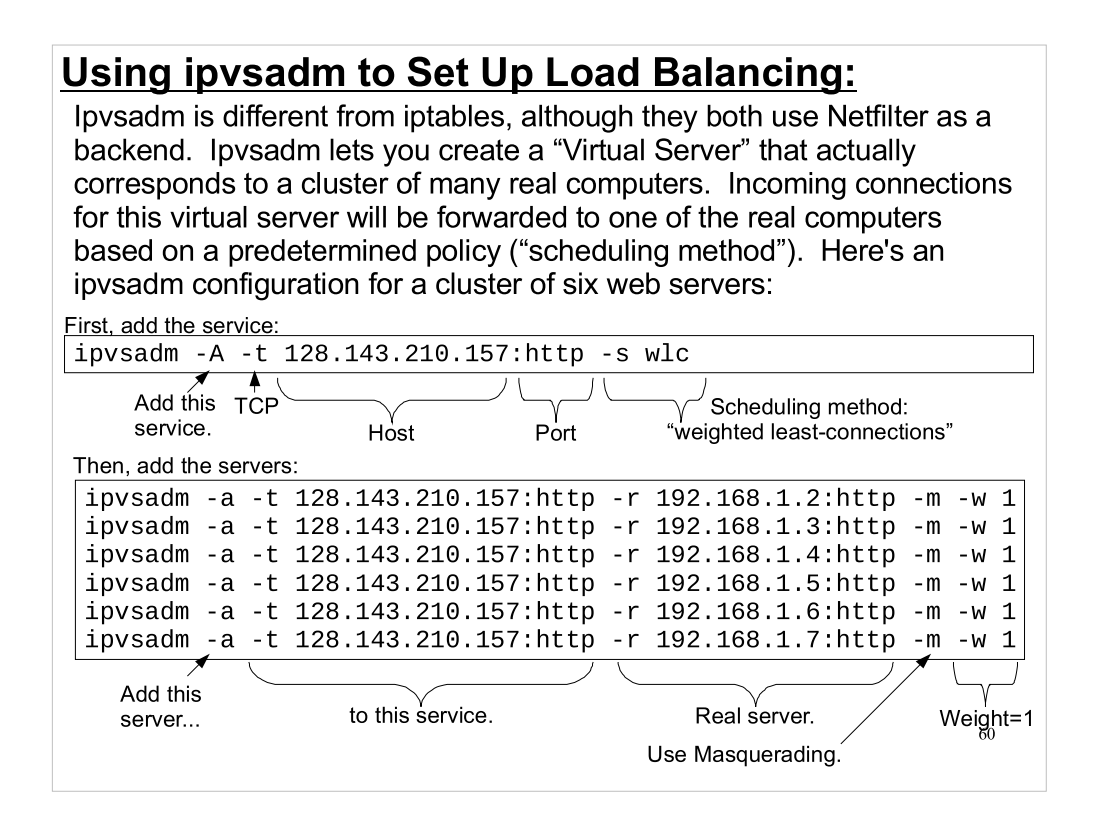

- Like iptables, there are ipvsadm-save and ipvsadmrestore commands to save and restore an ipvsadm configuration. In the Red Hat/Fedora/CentOS world, the file /etc/sysconfig/ipvsadm will automatically be used to configure ipvsadm at boot time if the ipvsadm service is turned on.
- Available scheduling methods include round-robin, fixed target based on source address, and many others in addition to the wlc method shown above.

### Using "fail2ban":

One of the most common types of malicious activity on the Internet is the "brute-force ssh attack". In these attacks, Bad Guys use automated tools to try logging into your computer by ssh. They use a dictionary of common usernames and passwords, and they may make thousands of login attempts. In the best case, this uses some of your computer's resources. In the worst case, they stumble upon a valid username/password combination and gain access to your computer.

One of the best tools for dealing with these attacks is "fail2ban". Fail2ban looks for groups of unsuccessful login attempts and automatically blocks the attacking machine, using iptables firewall rules. Fail2ban remembers which hosts are blocked, and automatically unblocks them after some timeout period.

/var/log/fail2ban.log:

|            | 0            |                   |         |                |                                |
|------------|--------------|-------------------|---------|----------------|--------------------------------|
| 2009-03-03 | 10:28:31,776 | fail2ban.actions: | WARNING | [ssh-iptables] | Ban 85.233.64.178              |
| 2009-03-03 | 10:38:31,986 | fail2ban.actions: | WARNING | [ssh-iptables] | Unban 85.233.64.178            |
| 2009-03-03 | 13:31:18,984 | fail2ban.actions: | WARNING | [ssh-iptables] | Ban 195.14.29.12               |
| 2009-03-03 | 13:41:19,264 | fail2ban.actions: | WARNING | [ssh-iptables] | Unban 195.14.29.12             |
| 2009-03-03 | 13:45:47,325 | fail2ban.actions: | WARNING | [ssh-iptables] | Ban 195.14.29.12               |
| 2009-03-03 | 13:55:47,555 | fail2ban.actions: | WARNING | [ssh-iptables] | Unban 195.14.29.12             |
| 2009-03-04 | 06:49:17,178 | fail2ban.actions: | WARNING | [ssh-iptables] | Ban 116.7.255.86               |
| 2009-03-04 | 06:59:17,421 | fail2ban.actions: | WARNING | [ssh-iptables] | Unban 116.7.255.86             |
| 2009-03-04 | 08:35:42,481 | fail2ban.actions: | WARNING | [ssh-iptables] | Ban 122.9.63.150 <sub>61</sub> |
| 2009-03-04 | 08:45:42,623 | fail2ban.actions: | WARNING | [ssh-iptables] | Unban 122.9.63.150             |
|            |              |                   |         |                |                                |

## Arno's Iptables Firewall:

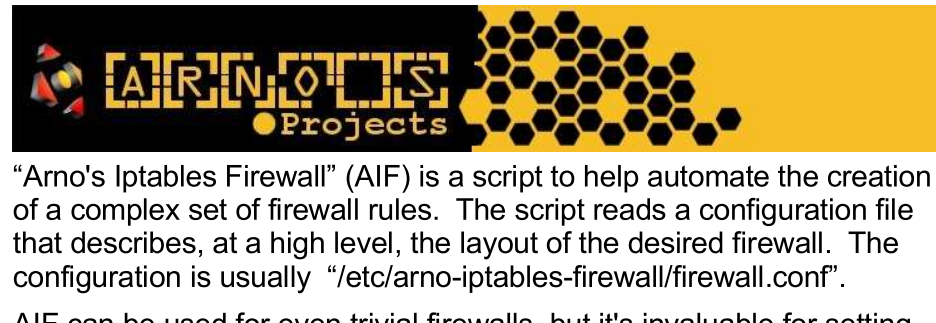

AIF can be used for even trivial firewalls, but it's invaluable for setting up complex firewalls with multiple network interfaces, NAT, forwarding, etc.

Here's a tiny section of the firewall rules produced by AIF for a non-trivial configuration:

AIF can be downloaded here: http://rocky.eld.leidenuniv.nl/

### **TCP Wrappers:**

Before firewall rules, we had "tcp\_wrappers". Tcp\_wrappers is a library of functions that helps programs decide on their own whether they will allow a network connection from a particular remote computer. The library, called "libwrap", provides routines for parsing rules stored in the files /etc/hosts.deny and /etc/hosts.allow, and applying those rules to incoming network connections.

Each line in these files specifies a service and a list of clients (i.e., computers to be allowed or denied access to that service). As a special case, the word "ALL" can be used for either service or client.

The files are processed in this order:

• Access will be granted when a (service, client) pair matches an entry in the /etc/hosts.allow file.

• Otherwise, access will be denied when a (service,client) pair matches an entry in the /etc/hosts.deny file.

• Otherwise, access will be granted.

For example, here are files that allow web server access to everybody, and allow computers at UVa to have access to all services, but deny all other computers access to anything:

 hosts.allow
 hosts.deny

 httpd: ALL
 ALL: ALL

 ALL: .virginia.edu
 63

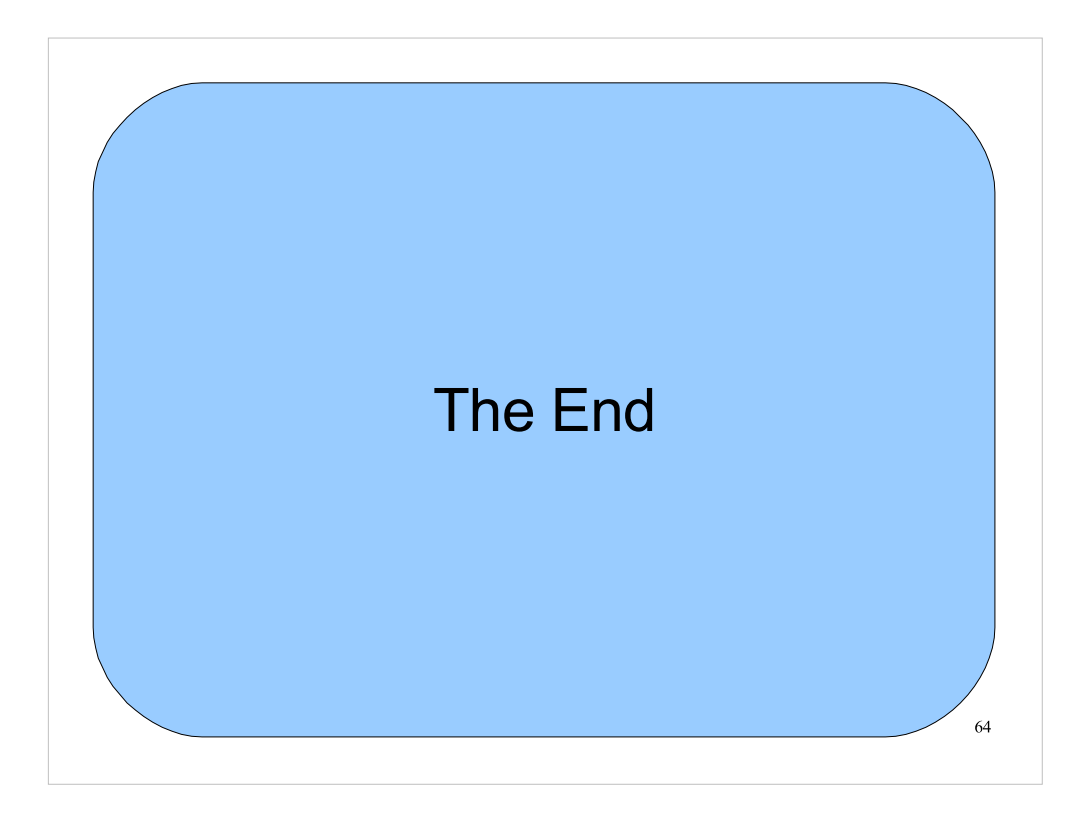

Thanks!